- Eclipse
  - Integrated Development Environment (IDE)

ec

- Version:
- can use the gcc compiler and gdb debugger
  - and Makefiles
- Requires a Java Runtime Environment

http://www.eclipse.org/downloads

• Eclipse IDE for C/C++ Linux Developers

http://www.eclipse.org/cdt/

# DANGER!

- Does Eclipse run on Windows?
   Yes
- Can I write C code on Windows?
   Yes, with the Cygwin suite installed
- Can I write C code on Windows for this class?
  - No

#### Workspace Launcher

| Eclipse Launcher                                                  | ×                                                                                                    |
|-------------------------------------------------------------------|----------------------------------------------------------------------------------------------------|
| ory as workspace                                                  |                                                                                                    |
| he workspace directory to store its preferences and development a | rtifacts.                                                                                                    |
| /home/chadd/eclinee.workenace                                     | Browso                                                                                                    |
|                                                                   | biowse                                                                                                    |
|                                                                   |                                                                                                    |
| s the default and do not ask again                                |                                                                                                    |
| kspaces                                                           |                                                                                                    |
| Cancel                                                            | Launch                                                                                                    |
|                                                                   | Eclipse Launcher  A cory as workspace  the workspace directory to store its preferences and development a  /home/chadd/eclipse-workspace  s the default and do not ask again kspaces  Cancel |

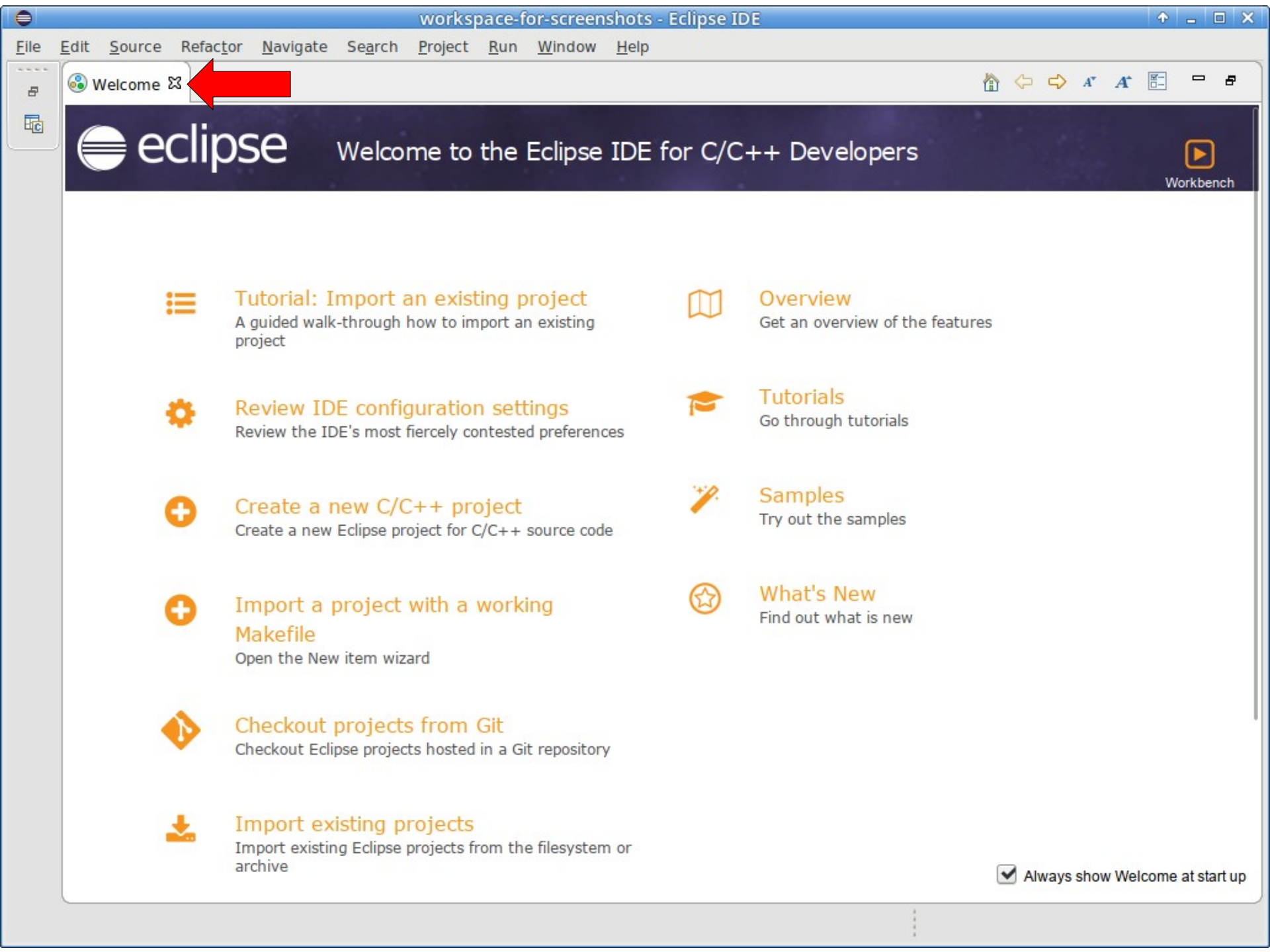

| 0                                                                                                    |                                                              | workspace-for-screenshots                                               | - Eclipse IDE     |         |          | ↑ _ □                        | × |
|----------------------------------------------------------------------------------------------------|--------------------------------------------------------------|-------------------------------------------------------------------------|-------------------|---------|----------|------------------------------|---|
| <u>F</u> ile <u>E</u> dit <u>S</u> ou                                                                                                    | irce Refac <u>t</u> or <u>N</u> avigate                      | Se <u>a</u> rch <u>P</u> roject <u>R</u> un <u>W</u> indow <u>H</u> elp |                   |         |          |                              |   |
| <ul><li></li><li></li></ul> | ] ~                                                          | No Launch Configurations $\checkmark$ on:                               | -                 | ~ 🄅 📑   | - 8 6    | ⊕ ▼ ≪ ▼                      |   |
| 💼 🕶 🔂 🕶                                                                                                    | ₫ • @ • 🕸 • O                                                | • 9: • 9: • 19: 10: 10: 10: 10: 10: 10: 10: 10: 10: 10                  | n 🗉 🔪             | 🐓 👻 🗧 🗸 | ⇔ ▾ ⇔ ▾  |                              |   |
|                                                                                                    |                                                              |                                                                         |                   |         |          | Quick Access                 | 3 |
| 陷 Project E 🛛                                                                                                    | 🔄 Connecti 🗖 🗖                                               |                                                                         |                   |         | - 8      | 🗄 o 🛱 🤺 🗖 🗖                  |   |
|                                                                                                    | ⊑ 🔄 😜 ⊽                                                      |                                                                         |                   |         |          |                              | , |
| There are no pr<br>To add a projec                                                                                                    | rojects in your workspace.<br>:t:                            |                                                                         |                   |         |          | An outline is not available. |   |
| 🛱 <u>Create a r</u>                                                                                                    | new Arduino Project                                          |                                                                         |                   |         |          |                              |   |
| Create a n                                                                                                    | <u>new Makefile project in a</u><br>containing existing code |                                                                         |                   |         |          |                              |   |
| Create a n                                                                                                    | new C or C++ project                                         |                                                                         |                   |         |          |                              |   |
| 🗋 <u>Create a p</u>                                                                                                    | project                                                      |                                                                         |                   |         |          |                              |   |
| 🖄 Import pro                                                                                                    | ojects                                                       |                                                                         |                   |         |          |                              |   |
|                                                                                                    |                                                              |                                                                         |                   |         |          |                              |   |
|                                                                                                    |                                                              |                                                                         |                   |         |          |                              |   |
|                                                                                                    |                                                              |                                                                         |                   |         |          |                              |   |
|                                                                                                    |                                                              |                                                                         |                   |         |          |                              |   |
|                                                                                                    |                                                              |                                                                         |                   |         |          |                              |   |
|                                                                                                    |                                                              | L                                                                       |                   |         |          | ال                           |   |
|                                                                                                    |                                                              | 🖹 Problems 🛱 🚈 Tasks 📮 Console 🔲 Pro                                    | perties 號 Call Gr | aph     |          | ⇒ □                          |   |
|                                                                                                    |                                                              | 0 items                                                                 |                   |         |          |                              |   |
|                                                                                                    |                                                              | Description                                                             | Resource          | Path    | Location | Туре                         | _ |
|                                                                                                    |                                                              |                                                                         |                   |         |          |                              |   |
| 0 items selected                                                                                                    |                                                              |                                                                         |                   |         |          |                              |   |

#### **Create Project**

| 0                                                | eclipse | -workspace-CS300F                   | F19-empty - Eclipse IDE  |           |          |                       | - 0  |
|--------------------------------------------------|---------|-------------------------------------|--------------------------|-----------|----------|-----------------------|------|
| <u>File Edit Source Refactor Navigate Search</u> | Project | <u>R</u> un <u>W</u> indow <u>H</u> | <u>H</u> elp             |           |          |                       |      |
| New Shift+Alt+N                                  | •       | ᄚ Arduino Projec                    | rt                       |           | 3 - B G  | 🛛 📎 🕶 🐔 🕶             |      |
| Open File                                        |         | ᄚ Makefile Proje                    | ct with Existing Code    |           | 5 6 - 2  | -                     |      |
| 違 Open Projects from File System                 |         | C/C++ Project                       |                          |           |          |                       |      |
| Recent Files                                     | •       | Project                             |                          |           | Quick    | Access                | Ec   |
| Close C                                          | rl+W    | Convert to a C/                     | /C++ Autotools Project   |           | · 🗖 📴    | 0 83 *2 =             | - 8  |
| Close All Shift+C                                | rl+W    | Convert to a C/                     | /C++ Project (Adds C/C+- | + Nature) | -        |                       |      |
| Save C                                           | trl+S   | 🚳 Source Folder                     |                          |           |          | 99                    | Ň    |
| 📓 Save As                                        |         | 😂 Folder                            |                          |           | An       | outline is not availa | ble. |
| Save All Shift+C                                 | trl+S   | C Source File                       |                          |           |          |                       |      |
| Revert                                           |         | 🔥 Header File                       |                          |           |          |                       |      |
| Move                                             |         | 😭 File from Temp                    | plate                    |           |          |                       |      |
| 🖻 Rename                                         | F2      | Class                               |                          |           |          |                       |      |
| 🔊 Refresh                                        | F5      | 💣 Task                              |                          |           |          |                       |      |
| Convert Line Delimiters To                       | •       | 📑 E <u>x</u> ample                  |                          |           |          |                       |      |
| Print 0                                          | trl+P   | <u>O</u> ther                       |                          | Ctrl+N    |          |                       |      |
| 🚵 Import                                         |         |                                     |                          |           |          |                       |      |
| 🖆 Export                                         |         |                                     |                          |           |          |                       |      |
| Properties Alt+                                  | Enter   |                                     |                          |           |          |                       |      |
| Switch Workspace                                 | •       |                                     |                          |           |          |                       |      |
| Restart                                          |         |                                     |                          |           |          |                       |      |
| Exit                                             |         |                                     |                          |           |          |                       |      |
| Proble                                           | ms 52   | Tasks 🖻 Consol                      | e 🔲 Properties 🕮 Call    | Graph     | +        | <b>↓ ↓ ↓ ↓</b>        | - 6  |
| 0 items                                          |         |                                     |                          |           |          |                       |      |
| Descripti                                        | on      |                                     | Resource                 | Path      | Location | Туре                  |      |
|                                                  |         |                                     |                          |           |          |                       |      |
|                                                  |         |                                     |                          |           |          |                       |      |
|                                                  |         |                                     |                          |           |          |                       |      |
| 0 items selected                                 |         |                                     |                          |           |          |                       |      |

Templates for New C/C++ Project

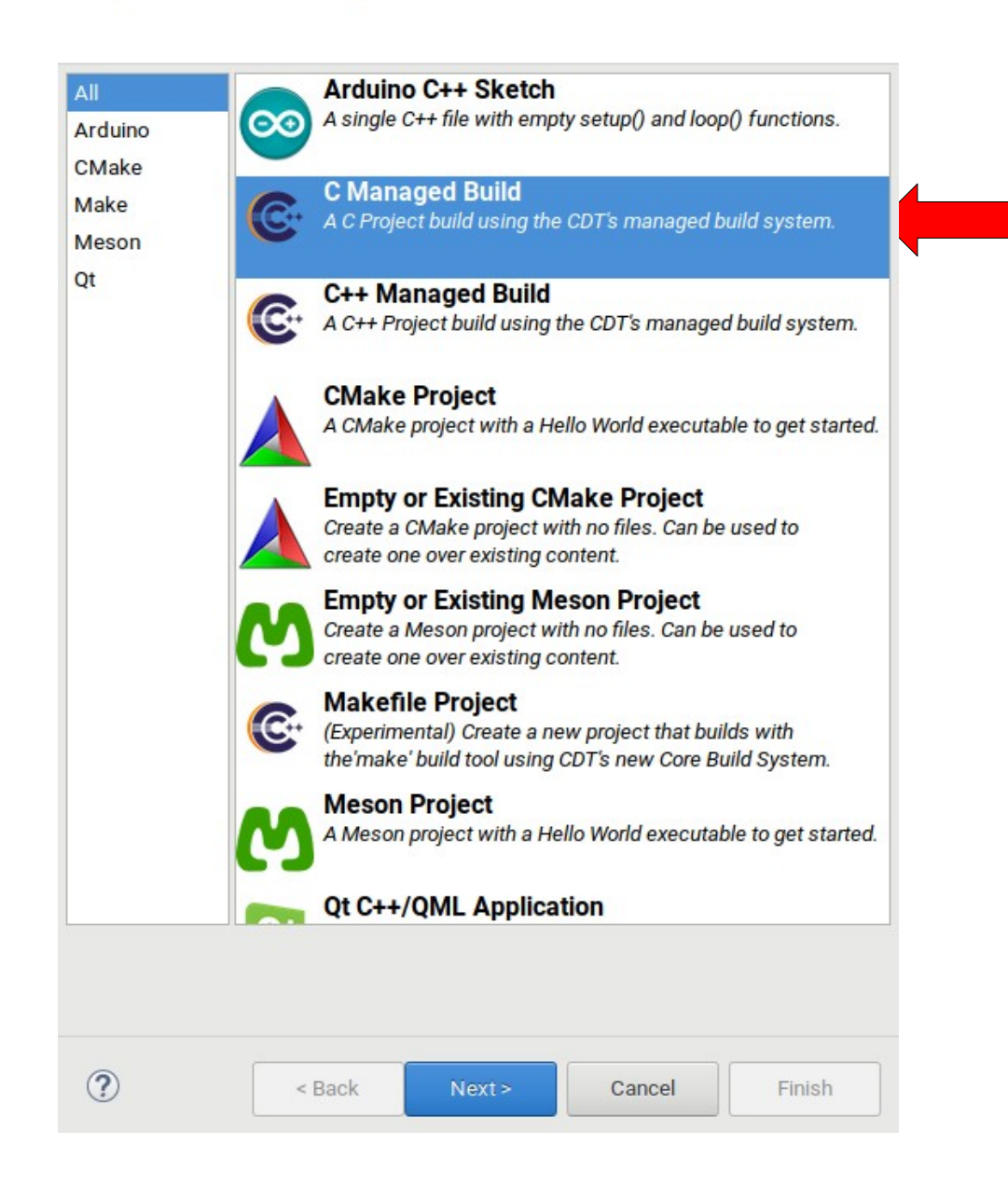

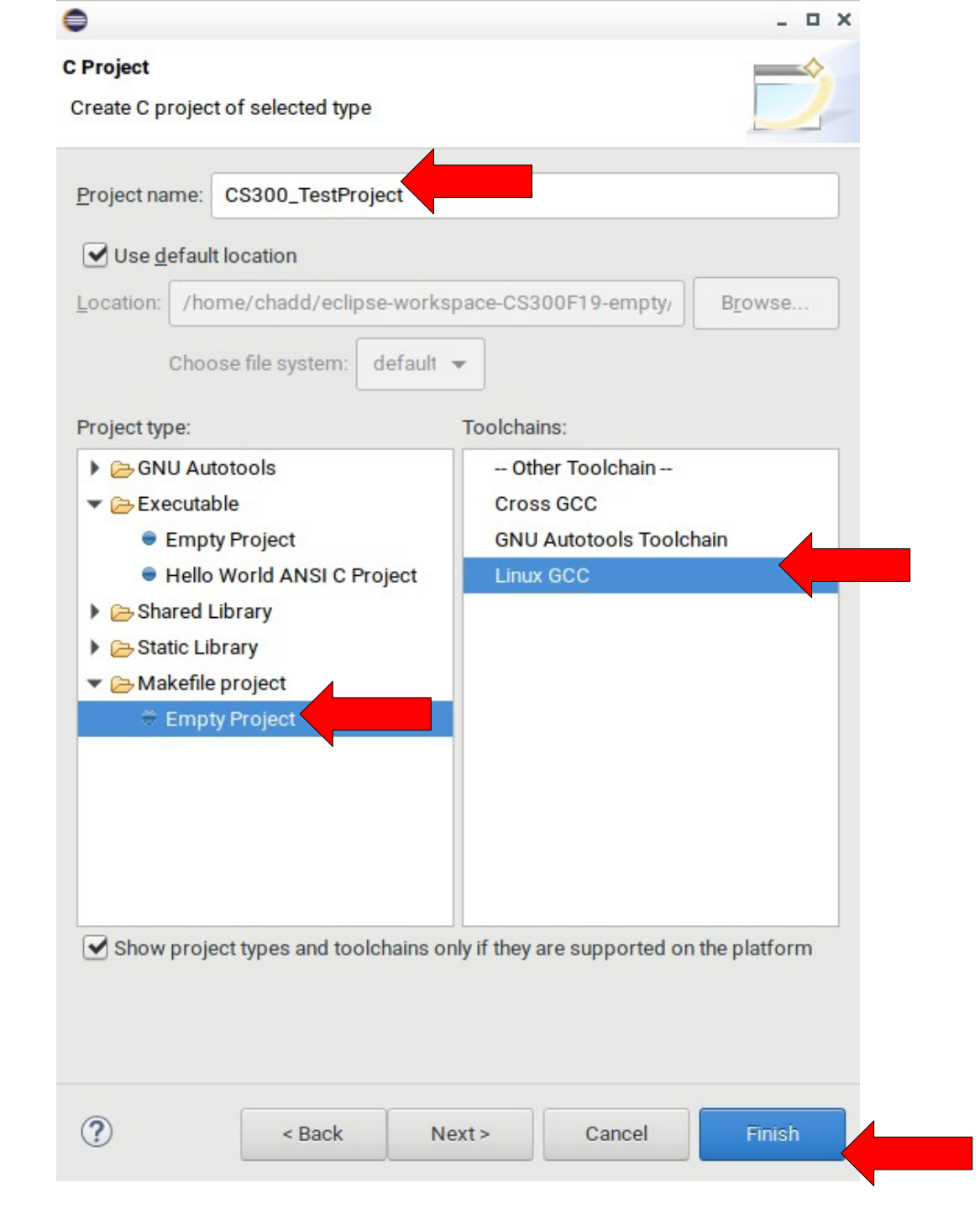

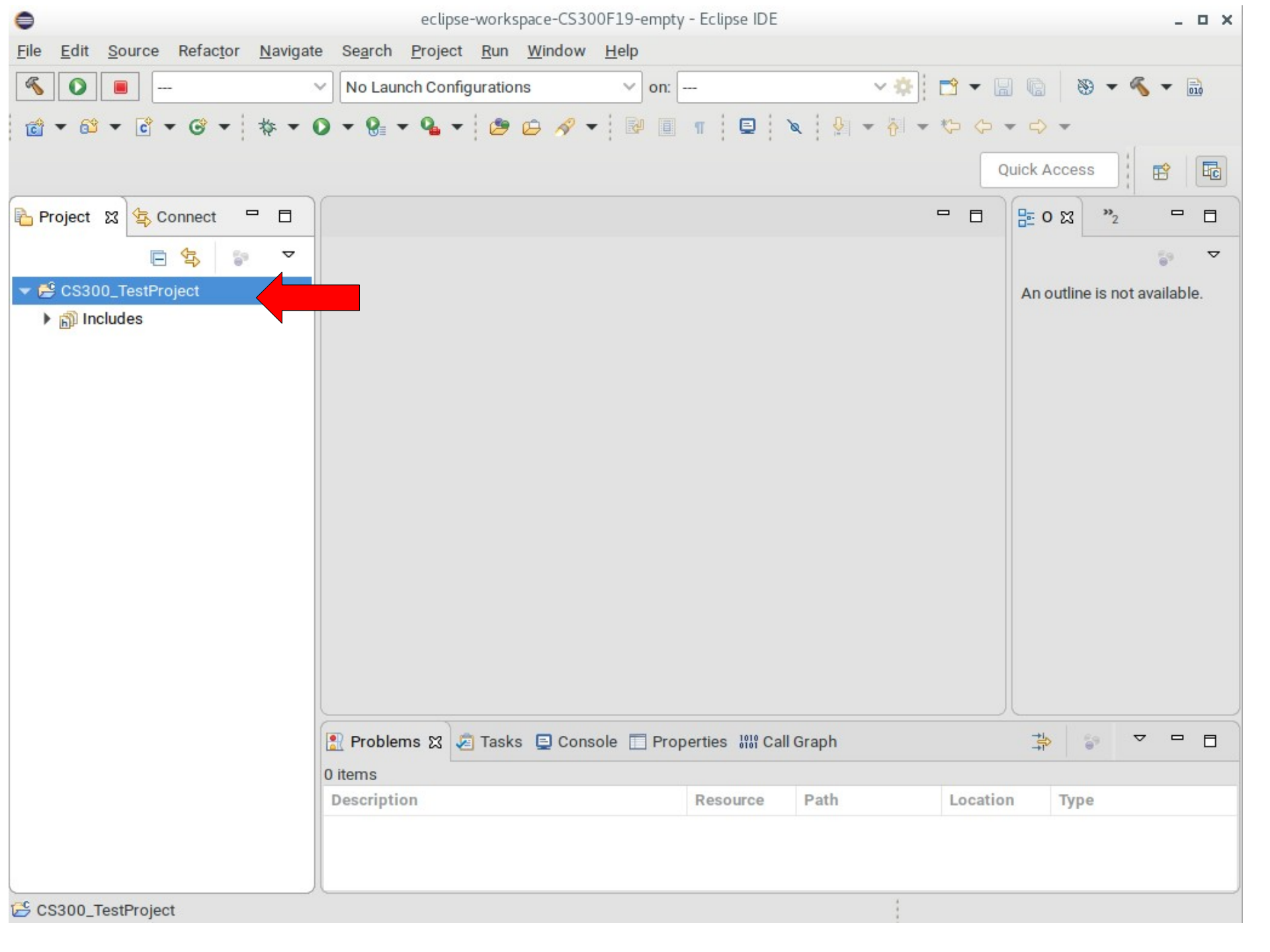

| •                                  | eclipse-workspace-CS300F19-empty - Eclipse IDE 🛛 🗛 🗖 🗙                               |                                                |               |  |  |  |
|------------------------------------|--------------------------------------------------------------------------------------|------------------------------------------------|---------------|--|--|--|
| <u>File Edit Source Refactor M</u> | <u>N</u> avigate Se <u>a</u> rch <u>P</u> roject <u>R</u> un <u>W</u> indow <u>H</u> | elp                                            |               |  |  |  |
| « O III                            | V No Launch Configurations                                                           | 🗠 on:                                          | - 🐔 🛨 📷       |  |  |  |
| ₫ • 63 • 6 • 6 • *                 | \$ • O • 🚱 • 💁 • 🤌 •                                                                 |                                                |               |  |  |  |
|                                    |                                                                                      | Quick Access                                   |               |  |  |  |
| Project 🕱 🔄 Connect 🖓              |                                                                                      |                                                |               |  |  |  |
| E 🔄 😜                              | ▽                                                                                    |                                                | <b>a</b> ⊽    |  |  |  |
| ▼ 	 CS300_TestProject -            |                                                                                      | A Ali i                                        | ot available. |  |  |  |
| Includes                           | New                                                                                  | Project                                        |               |  |  |  |
|                                    | Go Into                                                                              | 🗳 File                                         |               |  |  |  |
|                                    | Open in New Window                                                                   | 😭 File from Template                           |               |  |  |  |
|                                    | Show in Local Terminal                                                               | 🗳 Folder                                       |               |  |  |  |
|                                    | Ctrl+C                                                                               | Class                                          |               |  |  |  |
|                                    | Paste Ctrl+V                                                                         | 🖻 Header File                                  |               |  |  |  |
|                                    | 🔀 Delete                                                                             | Source File                                    | -             |  |  |  |
|                                    |                                                                                      | 🏜 Source Folder                                |               |  |  |  |
|                                    | Source •                                                                             | C/C++ Project                                  |               |  |  |  |
|                                    | Move                                                                                 | Convert to a C/C++ Project (Adds C/C++ Nature) |               |  |  |  |
|                                    | Rename F2                                                                            | 📑 Example                                      |               |  |  |  |
|                                    | 🚵 Import                                                                             | 📸 Other Ctrl+N                                 |               |  |  |  |
|                                    | 🛃 Export                                                                             |                                                |               |  |  |  |
|                                    | Build Project                                                                        |                                                | )             |  |  |  |
|                                    | Clean Project                                                                        | Properties 1919 Call Graph                     | ~             |  |  |  |
|                                    | 🔊 Refresh 🛛 🖓                                                                        |                                                |               |  |  |  |
|                                    | Close Project                                                                        | Resource Path Location Type                    |               |  |  |  |
|                                    | Close Unrelated Project                                                              |                                                |               |  |  |  |
|                                    | Build Targets                                                                        |                                                |               |  |  |  |
|                                    | Index                                                                                | - 4                                            |               |  |  |  |
| CS300_TestProject                  | Build Configurations                                                                 |                                                |               |  |  |  |

| •             | New Source Folder                          |                   | - • ×  |                 |                                         |                     |        |
|---------------|--------------------------------------------|-------------------|--------|-----------------|-----------------------------------------|---------------------|--------|
| Source folder | atterns of 1 source folder(s) updated      | to solve nesting. |        |                 |                                         |                     |        |
| Project name: | CS300_TestProject                          |                   | Browse |                 |                                         |                     |        |
| Folder name:  | src                                        |                   | Browse |                 |                                         |                     |        |
| Update exc    | clusion filters in other source folders to | solve nesting.    |        |                 |                                         |                     |        |
|               |                                            |                   |        | •               | New Source Folder                       |                     | _ 0 X  |
|               |                                            |                   |        | Source folder   |                                         |                     | -0     |
|               |                                            |                   |        | (i) Exclusion p | atterns of 1 source folder(s) update    | d to solve nesting. |        |
|               |                                            |                   |        | Project name:   | CS300_TestProject                       |                     | Browse |
| ?             |                                            | Cancel            | Finish | Folder name:    | include                                 |                     | Browse |
|               |                                            |                   |        | Update exe      | clusion filters in other source folders | to solve nesting.   |        |
|               |                                            |                   |        |                 |                                         |                     |        |
|               |                                            |                   |        |                 |                                         |                     |        |
|               |                                            |                   |        |                 |                                         |                     |        |
|               |                                            |                   |        |                 |                                         |                     |        |
|               |                                            |                   |        |                 |                                         |                     |        |
|               |                                            |                   |        | ?               |                                         | Cancel              | Finish |

| 0                                                                                                    | eclipse-worksp                                               | pace-CS300F             | 19-empty - Eclipse IDE |                          |               | _ 0 ×                   |
|----------------------------------------------------------------------------------------------------|--------------------------------------------------------------|-------------------------|------------------------|--------------------------|---------------|-------------------------|
| <u>F</u> ile <u>E</u> dit <u>S</u> ource Refac <u>t</u> or                                                                                                    | <u>N</u> avigate Se <u>a</u> rch <u>P</u> roject <u>R</u> un | <u>W</u> indow <u>H</u> | <u>l</u> elp           |                          |               |                         |
| <ul><li>Image: Second second secon</li></ul> | V No Launch Configuration                                    | s                       | → on:                  | ~ <b>‡</b>               | 🖻 🕶 日 🕼       | 🛞 🔻 🐔 🗶 🔜               |
| 📸 ▼ 🚳 ▼ 🔂 ▼ 😚 ▼                                                                                                    | 🎋 🕶 🔘 🕶 🤮 🖝 🎱 i                                              | 🗀 🛷 👻                   | R 🔲 🖬 🕒 🔪              | 🔍   🐓 👻 😽                | • *           | -                       |
| · · ·                                                                                                    |                                                              |                         |                        |                          | Quick A       | ccess                   |
| 🔁 Project 🕱 🔄 Connect 🛛 🖻                                                                                                    |                                                              |                         |                        |                          | - 🗆 🔚 о       | x "₂ □ □                |
|                                                                                                    | ▽                                                            |                         |                        |                          |               | <b>⊽</b>                |
| ✓ <sup>€</sup> CS300 TestProject                                                                                                    |                                                              |                         |                        |                          | 40.0          | utlino is not available |
| ► A Includes                                                                                                    | New                                                          | •                       | Project                |                          |               | lot available.          |
| include                                                                                                    | Go Into                                                      |                         | 😭 File                 |                          |               |                         |
| 🕨 📇 src                                                                                                    | Open in New Window                                           |                         | 😭 File from Templa     | ate                      |               |                         |
|                                                                                                    | Show in Local Terminal                                       | •                       | 🗳 Folder               |                          |               |                         |
|                                                                                                    | 📄 Сору                                                       | Ctrl+C                  | Ġ Class                |                          |               |                         |
|                                                                                                    | 💼 Paste                                                      | Ctrl+V                  | ท Header File          |                          |               |                         |
|                                                                                                    | 🗙 Delete                                                     |                         | 💣 Source File          |                          |               |                         |
|                                                                                                    | 🕭 Remove from Context                                        |                         | 😂 Source Folder        |                          |               |                         |
|                                                                                                    | Source                                                       | •                       | C/C++ Project          |                          |               |                         |
|                                                                                                    | Move                                                         |                         | Convert to a C/C       | ++ Project <u>(</u> Adds | C/C++ Nature) |                         |
|                                                                                                    | Rename                                                       | F2                      | 📸 E <u>x</u> ample     |                          |               |                         |
|                                                                                                    | 🔤 Import                                                     |                         | 📸 <u>O</u> ther        |                          |               | Ctrl+N                  |
|                                                                                                    | 🖾 Export                                                     |                         |                        |                          |               |                         |
|                                                                                                    | Build Project                                                |                         |                        |                          |               |                         |
|                                                                                                    | Clean Project                                                |                         | e 🔲 Properties 🚻 Call  | Graph                    | <b>→</b>      | \$° ▽ □ □               |
|                                                                                                    | 🐑 Refresh                                                    | F5                      |                        |                          |               |                         |
|                                                                                                    | Close Project                                                |                         | Resource               | Path                     | Location      | Туре                    |
|                                                                                                    | Close Unrelated Project                                      |                         |                        |                          |               |                         |
|                                                                                                    | Build Targets                                                | •                       |                        |                          |               |                         |
|                                                                                                    | Index                                                        | •                       |                        | 1                        |               |                         |
| CS300_TestProject                                                                                                    | Build Configurations                                         | •                       |                        |                          |               |                         |

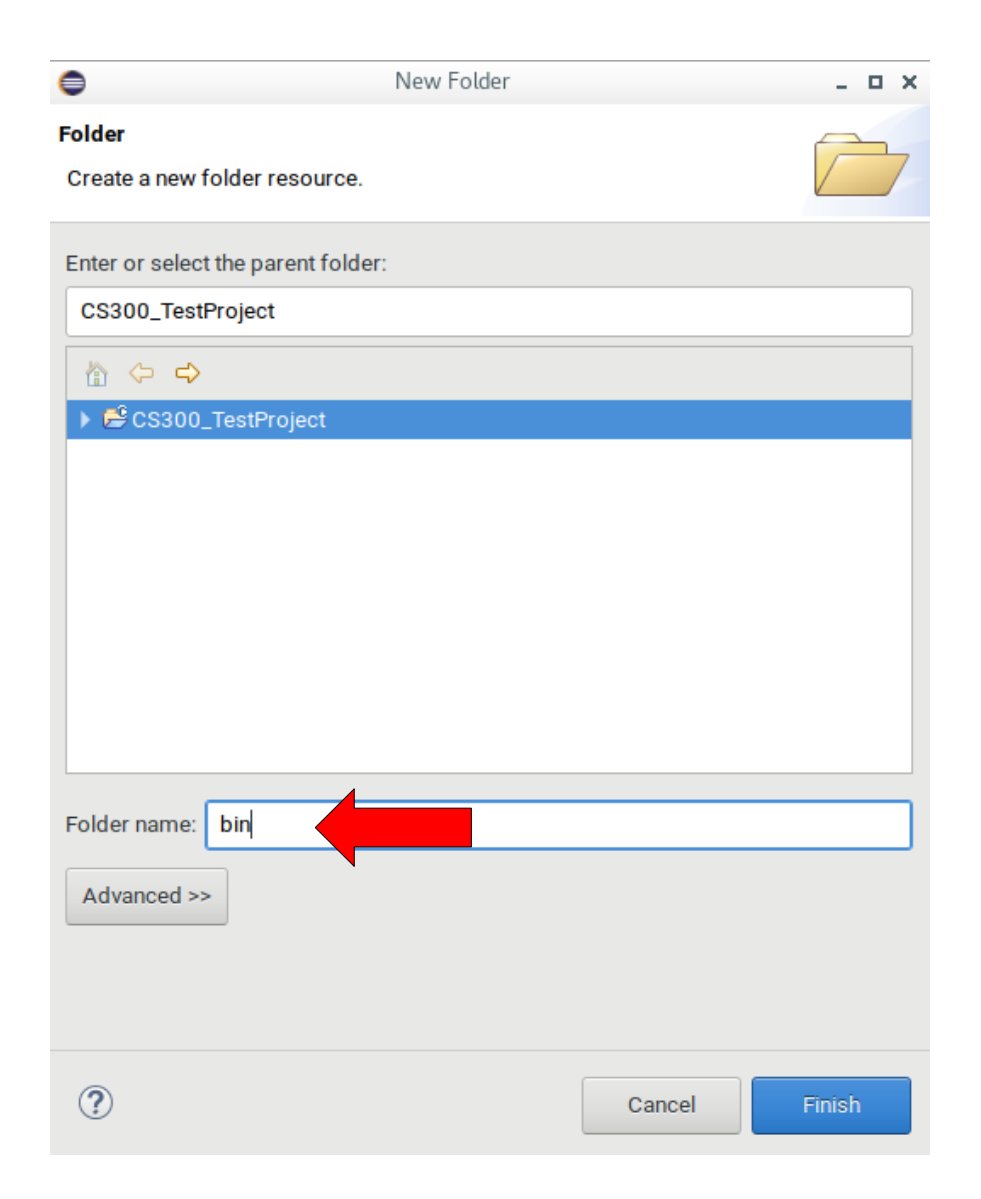

Note: bin is special and might get automatically created later in the semester!

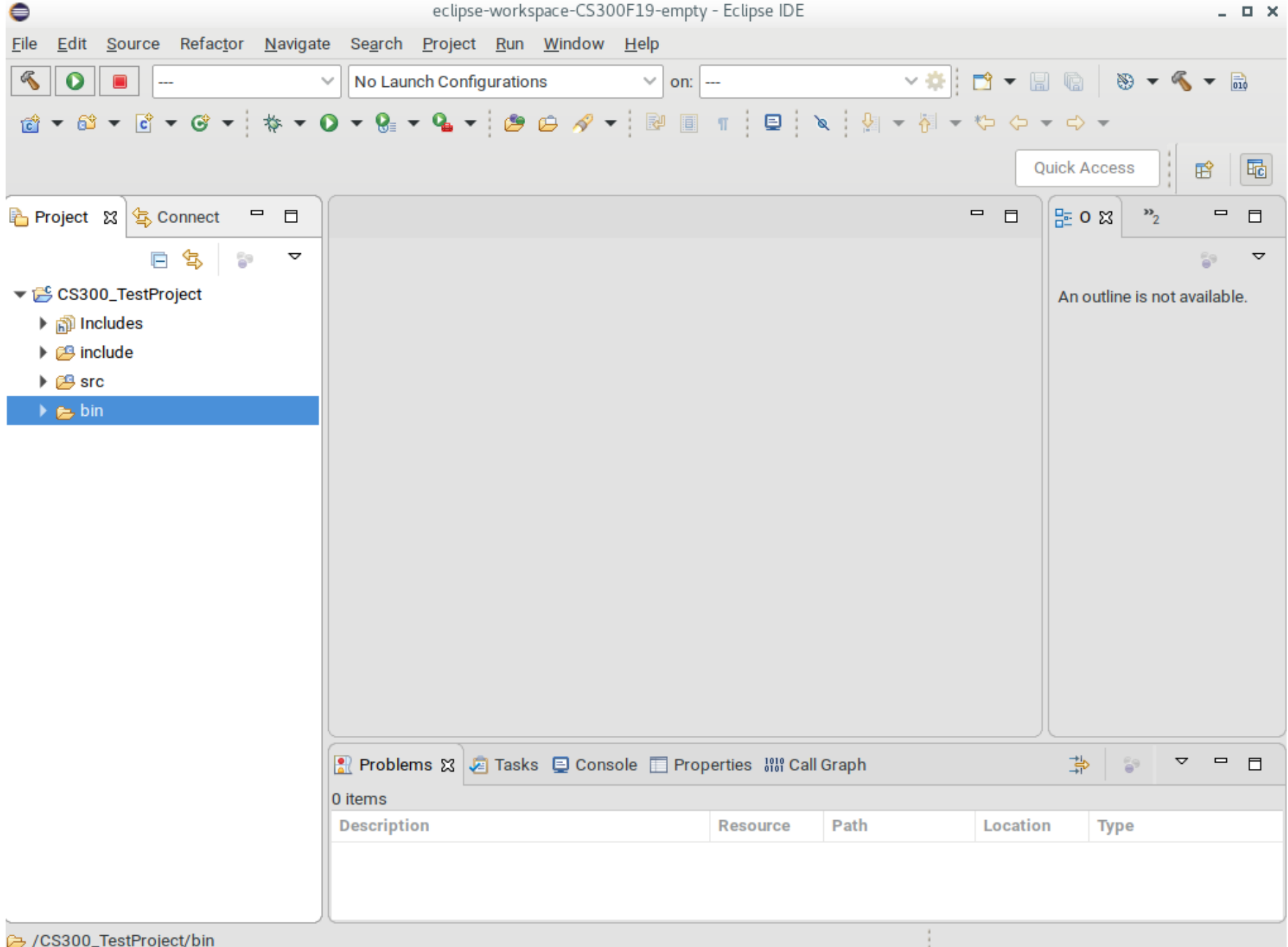

| •                                                                                                    | eclipse-workspace-CS300F19-empty - Eclipse IDE 🛛 🗛 🗖 🗙 |          |                        |                                                                                                    |           |                             |  |
|----------------------------------------------------------------------------------------------------|--------------------------------------------------------|----------|------------------------|----------------------------------------------------------------------------------------------------|-----------|-----------------------------|--|
| <u>F</u> ile <u>E</u> dit <u>S</u> ource Refac <u>t</u> or <u>N</u> avigate Se <u>a</u> rch <u>P</u> roject <u>R</u> un <u>W</u> indow <u>H</u> elp                                                                                                    |                                                        |          |                        |                                                                                                    |           |                             |  |
| <ul><li>Image: Second second secon</li></ul> | V No Launch Configurations                             | ~        | on:                    | ~ 🄅                                                                                                    | 🖻 🕶 🗐 🖣   | 8 🔹 🗞 🔹 🗟                   |  |
| ₫ - 월 - ট - ଡ - ☆ -                                                                                                    | 0 - 9 - 9 - 0                                          | A - R    | n 🖸 🕷                  | <ul> <li>↓</li> <li>↓</li></ul> | · • • • • | ⇒ ▼                         |  |
|                                                                                                    |                                                        |          |                        |                                                                                                    | Ouick     | Access                      |  |
|                                                                                                    |                                                        |          |                        |                                                                                                    |           |                             |  |
| Project 🕱 🔄 Connect 🗖 🗖                                                                                                    |                                                        |          |                        |                                                                                                    |           | 0 🛛 "2 🗖 🗖                  |  |
| E 🔄 🗊 🗸                                                                                                    |                                                        |          |                        |                                                                                                    |           | <u>6</u> 9 ⊽                |  |
| ▼ 2 CS300_TestProject                                                                                                    |                                                        |          |                        |                                                                                                    | Ar        | n outline is not available. |  |
| ▶ 🔊 Includes                                                                                                    |                                                        |          |                        |                                                                                                    |           |                             |  |
| ▶ 🐸 include                                                                                                    | Now                                                    |          | Project                |                                                                                                    |           |                             |  |
| Ser bin                                                                                                    | Go Into                                                |          |                        |                                                                                                    |           |                             |  |
|                                                                                                    | Open in New Window                                     |          | File from Ten          | aplate                                                                                                    |           |                             |  |
|                                                                                                    | Show in Local Terminal                                 |          |                        | ipiate                                                                                                    |           |                             |  |
|                                                                                                    |                                                        | Ctrl+C   | Class                  |                                                                                                    |           |                             |  |
|                                                                                                    | Paste                                                  | Ctrl+V   | Header File            |                                                                                                    |           |                             |  |
|                                                                                                    | X Delete                                               | C. I. I. | Source File            |                                                                                                    |           |                             |  |
|                                                                                                    | Remove from Context                                    |          | Source Folde           | r                                                                                                    |           |                             |  |
|                                                                                                    | Source                                                 | •        | C/C++ Projec           | ct                                                                                                    |           |                             |  |
|                                                                                                    | Move                                                   |          | Example                |                                                                                                    |           |                             |  |
|                                                                                                    | Rename                                                 | F2       | Dther                  | Ctrl+N                                                                                                    |           |                             |  |
|                                                                                                    | 🔤 Import                                               |          |                        |                                                                                                    |           |                             |  |
|                                                                                                    | 🖆 Export                                               |          | Properties 1819 Call ( | Graph                                                                                                    | -         | ≱ 😨 ⊽ 🗖                     |  |
|                                                                                                    | 🔊 Refresh                                              | F5       |                        |                                                                                                    |           |                             |  |
|                                                                                                    | Index                                                  | •        | Resource               | Path                                                                                                    | Location  | Туре                        |  |
|                                                                                                    | Build Targets                                          | •        |                        |                                                                                                    |           |                             |  |
|                                                                                                    | Resource Configurations                                | •        |                        |                                                                                                    |           |                             |  |
| CR (CS200 TestPreject/include                                                                                                    | Profiling Tools                                        | •        |                        |                                                                                                    |           |                             |  |
| CS300_TestProject/Include                                                                                                    | Restore from Local History                             |          |                        |                                                                                                    |           |                             |  |

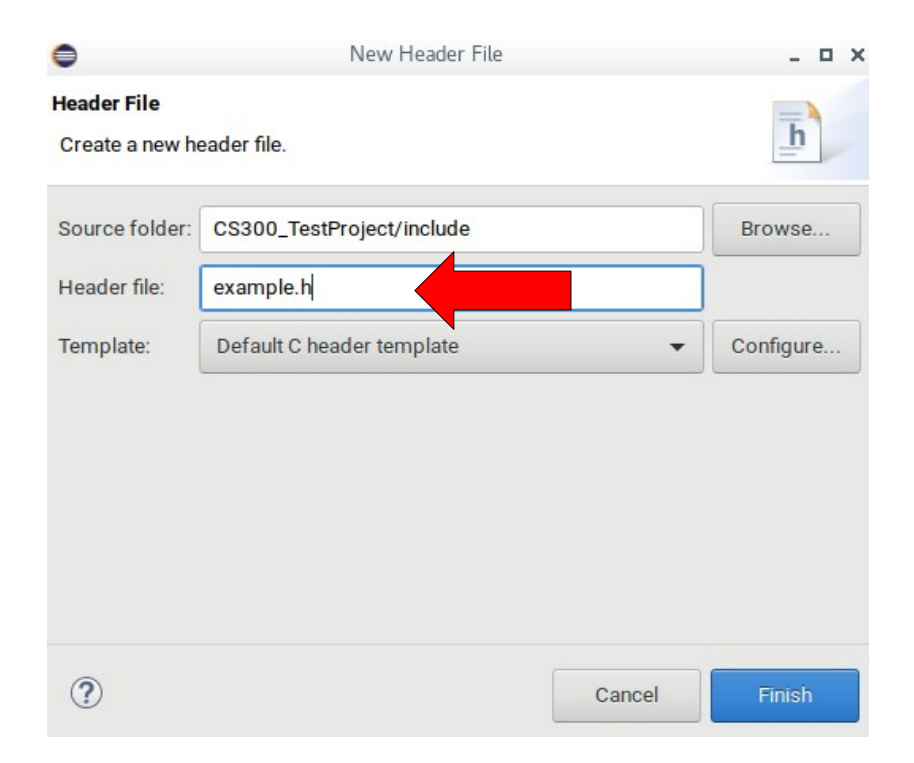

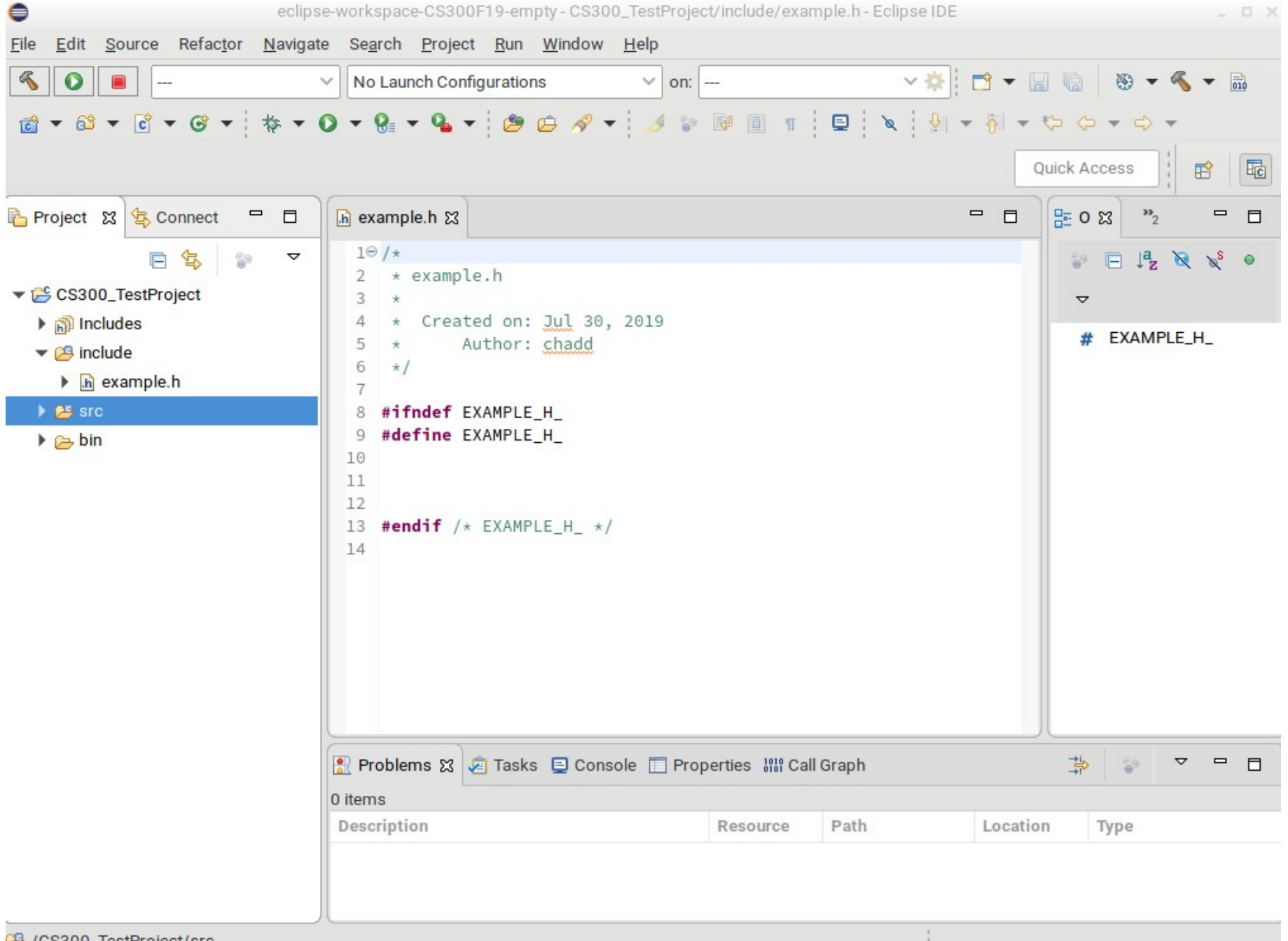

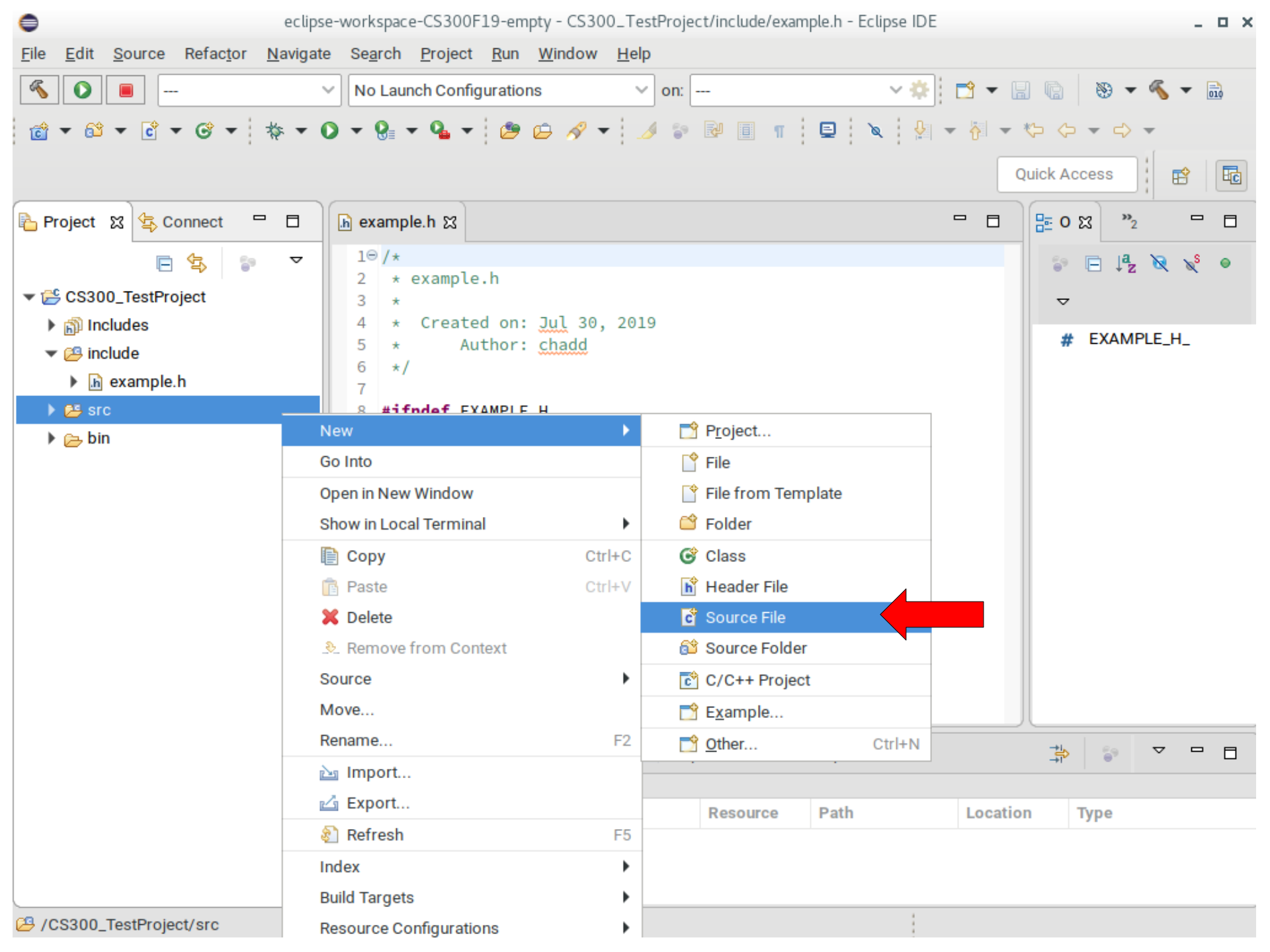

| •               | New Source File           |         | - • × |                 |                           |        |           |
|-----------------|---------------------------|---------|-------|-----------------|---------------------------|--------|-----------|
| Source File     |                           |         |       |                 |                           |        |           |
| Create a new se | ource file.               |         | -     | -               |                           |        |           |
| Source folder:  | CS300_TestProject/src     | Brov    | wse   |                 |                           |        |           |
| Source file:    | example.c                 |         |       |                 |                           |        |           |
| Template:       | Default C source template | ▼ Confi | igure |                 |                           |        |           |
|                 |                           |         |       |                 |                           |        |           |
|                 |                           |         |       |                 |                           |        |           |
|                 |                           |         |       |                 |                           |        |           |
|                 |                           |         |       | •               | New Source File           |        | _ 0 ×     |
|                 |                           |         |       | Source File     |                           |        |           |
| ?               |                           | Cancel  | nish  | Create a new so | ource file.               |        | C         |
|                 |                           |         |       | Source folder:  | CS300_TestProject/src     |        | Browse    |
|                 |                           |         |       | Source file:    | driver.c                  |        |           |
|                 |                           |         |       | Template:       | Default C source template | •      | Configure |
|                 |                           |         |       |                 |                           |        |           |
|                 |                           |         |       |                 |                           |        |           |
|                 |                           |         |       |                 |                           |        |           |
|                 |                           |         |       |                 |                           |        |           |
|                 |                           |         |       |                 |                           |        |           |
|                 |                           |         |       | ?               |                           | Cancel | Finish    |

| <b>e</b>                                                                                                    | eclipse-workspace-CS300F19-empty - CS300_TestProject/src/driver.c - Eclipse IDE _ C |                                                     |                                                |  |  |
|----------------------------------------------------------------------------------------------------|-------------------------------------------------------------------------------------|-----------------------------------------------------|------------------------------------------------|--|--|
| <u>F</u> ile <u>E</u> dit <u>S</u> ource Re                                                                                                    | fac <u>t</u> or <u>N</u> avigate Se                                                 | e <u>a</u> rch <u>P</u> roject <u>R</u> un <u>W</u> | <u>W</u> indow <u>H</u> elp                    |  |  |
| <ul><li></li><li></li></ul> | ~ N                                                                                 | o Launch Configurations                             | is 🗸 on: 🖓 🖬 🖬 👘 😵 🖛 🖏                         |  |  |
| 📸 ▼ 🚳 ▼ 💣 ▼ (                                                                                                    | 3 • * • O •                                                                         | 😪 🕶 🏊 💌 😕 😥                                         | 💪 🔗 👻 🍠 🕼 🗐 👖 📮 🔌 🧏 👻 🖗 👻 🗘 🗢                  |  |  |
|                                                                                                    | ·                                                                                   |                                                     | Quick Access                                   |  |  |
| Project 🔉 😫 Conn                                                                                                    | ect 🗖 🗖 🕞 e                                                                         | example.h 💽 exampl                                  | nple.c 🖸 driver.c 🕱 🗖 🗖 🔂 🖓 2 🦷 🗖              |  |  |
| <b>日</b> 智                                                                                                    |                                                                                     | ⊖/*<br>* driver.c                                   | 💝 🖻 🖓 👷 🗙 🖉                                    |  |  |
| 🔻 😂 CS300_TestProje≃                                                                                                    | New                                                                                 |                                                     | Project 7                                      |  |  |
| Includes                                                                                                    | Go Into                                                                             |                                                     |                                                |  |  |
| ▼ 🔑 include                                                                                                    | Op op in Now Wind                                                                   |                                                     | File                                           |  |  |
| ▶ 🖻 example.h                                                                                                    | Show in Local Tern                                                                  | ainal N                                             |                                                |  |  |
| ▼ 📇 src                                                                                                    | Show in Local Term                                                                  |                                                     |                                                |  |  |
| ic ariver.c                                                                                                    | E Copy                                                                              | Ctrl+C                                              |                                                |  |  |
| ic example.c                                                                                                    | Paste                                                                               | Ctrl+v                                              |                                                |  |  |
|                                                                                                    | X Delete                                                                            |                                                     |                                                |  |  |
|                                                                                                    | . Remove from (                                                                     | Context                                             | Source Folder                                  |  |  |
|                                                                                                    | Source                                                                              | •                                                   | C/C++ Project                                  |  |  |
|                                                                                                    | Move                                                                                |                                                     | Convert to a C/C++ Project (Adds C/C++ Nature) |  |  |
| _                                                                                                    | Rename                                                                              | F2                                                  | <sup>2</sup> Example                           |  |  |
|                                                                                                    | ≧a Import                                                                           |                                                     | Ctrl+N                                         |  |  |
|                                                                                                    | 🖆 Export                                                                            |                                                     |                                                |  |  |
|                                                                                                    | Build Project                                                                       |                                                     |                                                |  |  |
|                                                                                                    | Clean Project                                                                       |                                                     | 🕽 Console 🔲 Properties 🔐 Call Graph 🔅 😨 🗖 🗖    |  |  |
|                                                                                                    | 🐑 Refresh                                                                           | F5                                                  | 5                                              |  |  |
|                                                                                                    | Close Project                                                                       |                                                     | Resource Path Location Type                    |  |  |
|                                                                                                    | Close Unrelated Pr                                                                  | oject                                               |                                                |  |  |
|                                                                                                    | Build Targets                                                                       | •                                                   | ▶                                              |  |  |
|                                                                                                    | Index                                                                               | •                                                   | ▶                                              |  |  |
| CS300_TestProject                                                                                                    | <b>Ruild Configuration</b>                                                          | ne b                                                |                                                |  |  |

| •                                  | New File | _ 🗆 ×  |
|------------------------------------|----------|--------|
| File                               |          |        |
| Create a new menesource.           |          |        |
| Enter or select the parent folder: |          |        |
| CS300_TestProject                  |          |        |
|                                    |          |        |
| CS300_TestProject                  |          |        |
|                                    |          |        |
|                                    |          |        |
|                                    |          |        |
|                                    |          |        |
|                                    |          |        |
|                                    |          |        |
| File name: Makefile                |          |        |
| Advanced >>                        |          |        |
|                                    |          |        |
|                                    |          |        |
|                                    |          |        |
| O                                  | Cance    | Finish |

| •                                                                                                    | eclipse-workspace-CS300F19-empty - CS300_TestProject/Makefile - Eclipse IDE | × |
|----------------------------------------------------------------------------------------------------|-----------------------------------------------------------------------------|---|
| <u>F</u> ile <u>E</u> dit <u>S</u> ource Refactor <u>N</u> avig                                                                                                    | ate Se <u>a</u> rch <u>P</u> roject <u>R</u> un <u>W</u> indow <u>H</u> elp |   |
| <ol> <li>Image: Second second sec</li></ol> | ✓ No Launch Configurations ✓ on: ✓                                          |   |
| 💼 ▼ 🛍 ▼ 🖻 ▼ 🞯 ▼ 🚸 ▼                                                                                                    | O ▾ Q: ▾ Q: ▾ 😕 છ ở ▾ 💀 🗉 ୩ 🗉 🔌 ݤ! ▾ ∛! ▾ ♡ ◇ ▾ ↔ ▾                         |   |
|                                                                                                    | Quick Access                                                                | ] |
| Project 🕱 🔄 Connect 🖳 🗖                                                                                                    | h example.h                                                                 |   |
| 🖻 🔄 😜 🗢                                                                                                    |                                                                             |   |
| <ul> <li>CS300_TestProject</li> <li>Includes</li> <li>include</li> <li>in example.h</li> <li>src</li> <li>c driver.c</li> <li>c example.c</li> <li>b in</li> <li>Makefile</li> </ul>                                                                                                    | Problems 23 Tasks 🗈 Console 📄 Properties 👬 Call Graph                       |   |
|                                                                                                    | 0 items                                                                     |   |
|                                                                                                    | Description Resource Path Location Type                                     |   |
|                                                                                                    |                                                                             |   |
|                                                                                                    | Writable Smart Insert 1:1                                                   |   |

# Fix your Windows

| eclipse-workspace-CS300F19-empty - Eclipse IDE        |               |                        |  |  |  |
|-------------------------------------------------------|---------------|------------------------|--|--|--|
| File Edit Source Refactor Navigate Search Project Run | Window Help   |                        |  |  |  |
| 🔦 💿 🔳 🕓 Profiling Tools 🗸 🚺 prefixEval                | New Window    | - 🔚 🕞 - 🗞 - 🔜 📮 🔌      |  |  |  |
|                                                       | Editor 🕨      |                        |  |  |  |
|                                                       | Appearance 🕨  |                        |  |  |  |
| Project Explor 🕱 🔄 Connections 🗖 🗖                    | Show View     |                        |  |  |  |
|                                                       | Perspective 🕨 | 😭 Open Perspective     |  |  |  |
|                                                       | Navigation 🕨  | Customize Perspective  |  |  |  |
| CS300_rest=roject[cs300-repositorymaster]             | Preferences   | Save Perspective As    |  |  |  |
|                                                       |               | Reset Perspective      |  |  |  |
|                                                       |               | Close Perspective      |  |  |  |
|                                                       |               | Close All Perspectives |  |  |  |
|                                                       |               |                        |  |  |  |

### Import Existing Project

| eclipse-workspace                                     | -CS300F19-empty - CS300_TestProject/Makefile - Eclipse IDE | - 0 X |
|-------------------------------------------------------|------------------------------------------------------------|-------|
| <u>File Edit Source Refactor Navigate Search Proj</u> | ect <u>R</u> un <u>W</u> indow <u>H</u> elp                |       |
| New Shift+Alt+N                                       | nfigurations 🗸 on: 🗸 🔅 📑 🕶 🔚 🕼 📎 🕶 🍕                       | - 610 |
| Open File                                             |                                                            |       |
| 😂 Open Projects from File System                      |                                                            |       |
| Recent Files                                          | Quick Access                                               | \$ 5  |
| Close Ctrl+W                                          | c example.c c driver.c Akefile X3 - C - C - X3 *2          |       |
| Close All Shift+Ctrl+W                                |                                                            | -     |
| Save Ctrl+S                                           |                                                            | Z     |
| 📓 Save As                                             |                                                            |       |
| Save All Shift+Ctrl+S                                 |                                                            |       |
| Revert                                                |                                                            |       |
| Move                                                  |                                                            |       |
| 🛃 Rename F2                                           |                                                            |       |
| Refresh F5                                            |                                                            |       |
| Convert Line Delimiters To                            |                                                            |       |
| Print Ctrl+P                                          |                                                            |       |
| ப Import                                              |                                                            |       |
| 🖆 Export                                              |                                                            |       |
| Properties Alt+Enter                                  |                                                            |       |
| Switch Workspace                                      |                                                            |       |
| Restart                                               |                                                            |       |
| Exit                                                  |                                                            |       |
| Problems 🕱                                            | 🖉 Tasks 📮 Console 🔲 Properties 🕮 Call Graph 🔅 🌍 🔽          |       |
| 0 items                                               |                                                            |       |
| Description                                           | Resource Path Location Type                                |       |
|                                                       |                                                            |       |
|                                                       |                                                            |       |
|                                                       |                                                            |       |
|                                                       | Writable Smart Insert 1:1                                  |       |

| •                                          |                      | Import               |        | _ 🗆 ×  |
|--------------------------------------------|----------------------|----------------------|--------|--------|
| Select<br>Create new pro                   | jects from an arch   | ive file or director | у.     | Ľ      |
| Select an impo                             | ort wizard:          |                      |        |        |
| type filter te                             | xt                   |                      |        |        |
| ▼                                          | ive File             |                      |        |        |
| Exist                                      | ting Projects into W | /orkspace            |        |        |
| File S                                     | System<br>erences    |                      |        |        |
| 📮 Proje                                    | ects from Folder or  | Archive              |        |        |
| <ul> <li>C/C++</li> <li>Git</li> </ul>     |                      |                      |        |        |
| <ul> <li>Install</li> <li>Maven</li> </ul> |                      |                      |        |        |
|                                            |                      |                      |        |        |
|                                            |                      |                      |        |        |
| ?                                          | < Back               | Next >               | Cancel | Finish |

General | Existing Projects into Workspace

|                                                       | Import                            |   | - 0 ×                          |
|-------------------------------------------------------|-----------------------------------|---|--------------------------------|
| Import Projects                                       |                                   |   |                                |
| Select a directory to sear                            | ch for existing Eclipse projects. |   |                                |
| • Select root directory                               | /home/chadd/CS300TreeLab          | • | B <u>r</u> owse                |
| O Select <u>a</u> rchive file:                        |                                   | • | B <u>r</u> owse                |
| <u>P</u> rojects:                                     |                                   |   |                                |
| CS300TreeLab (/home/chadd/CS300TreeLab)               |                                   |   | Select All                     |
|                                                       |                                   |   | Deselect All                   |
|                                                       |                                   |   | R <u>e</u> fresh               |
|                                                       |                                   |   |                                |
|                                                       |                                   |   |                                |
| Options                                               |                                   |   |                                |
| Search for nested p                                   | rojects<br>workspace              |   |                                |
| Close newly import                                    | ed projects upon completion       |   |                                |
| Hide projects that a                                  | lready exist in the workspace     |   |                                |
|                                                       |                                   |   |                                |
| Working sets                                          |                                   |   |                                |
| Working sets                                          | king sets                         |   | Ne <u>w</u>                    |
| Working sets Add projec <u>t</u> to wor Working sets: | king sets                         | • | New<br>Select                  |
| Working sets                                          | king sets                         | • | Ne <u>w</u><br>S <u>e</u> lect |
| Working sets                                          | king sets                         | • | New<br>Select                  |
| Working sets                                          | king sets                         | • | New<br>Select                  |

#### **Configure Preferences**

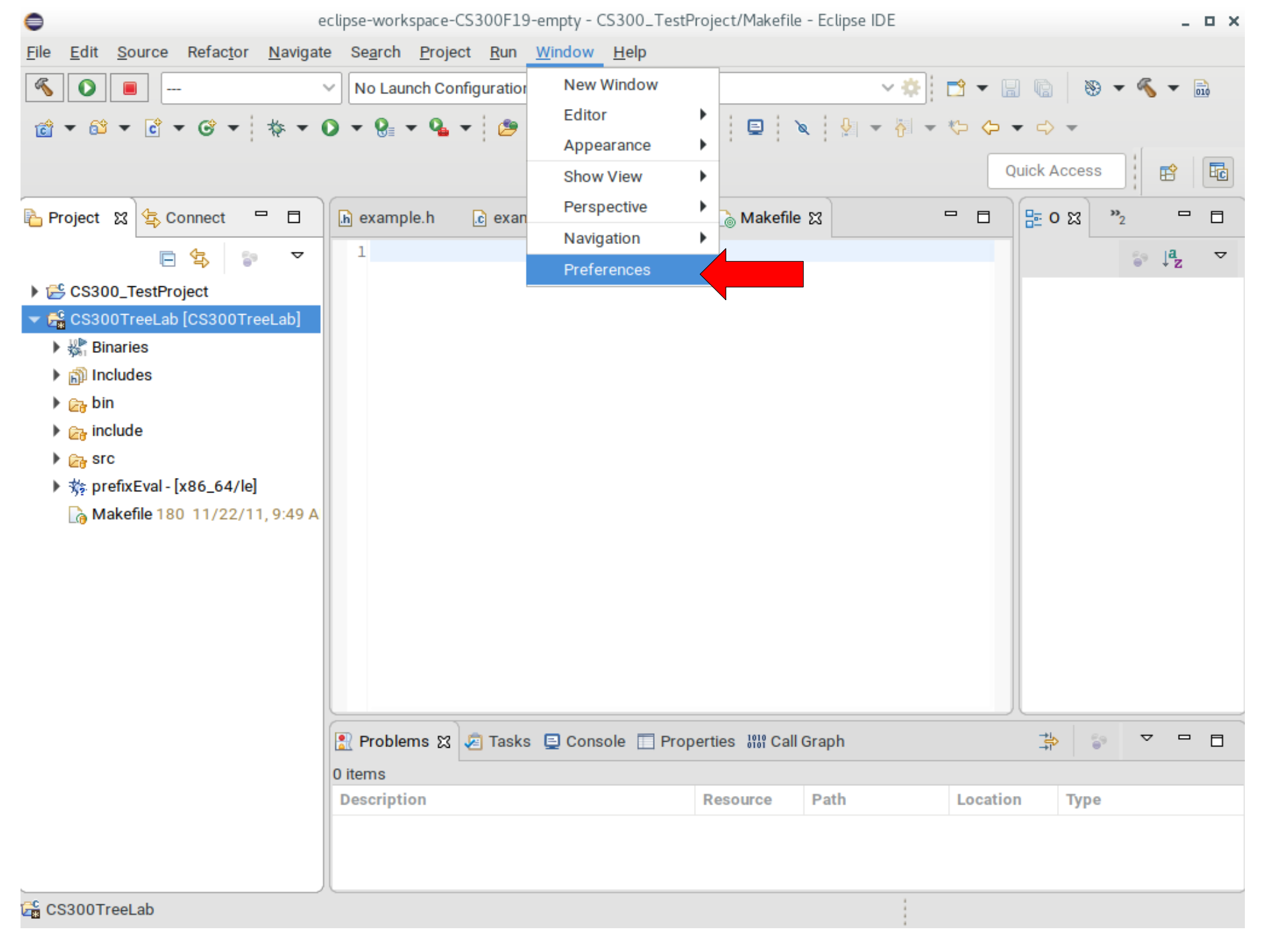

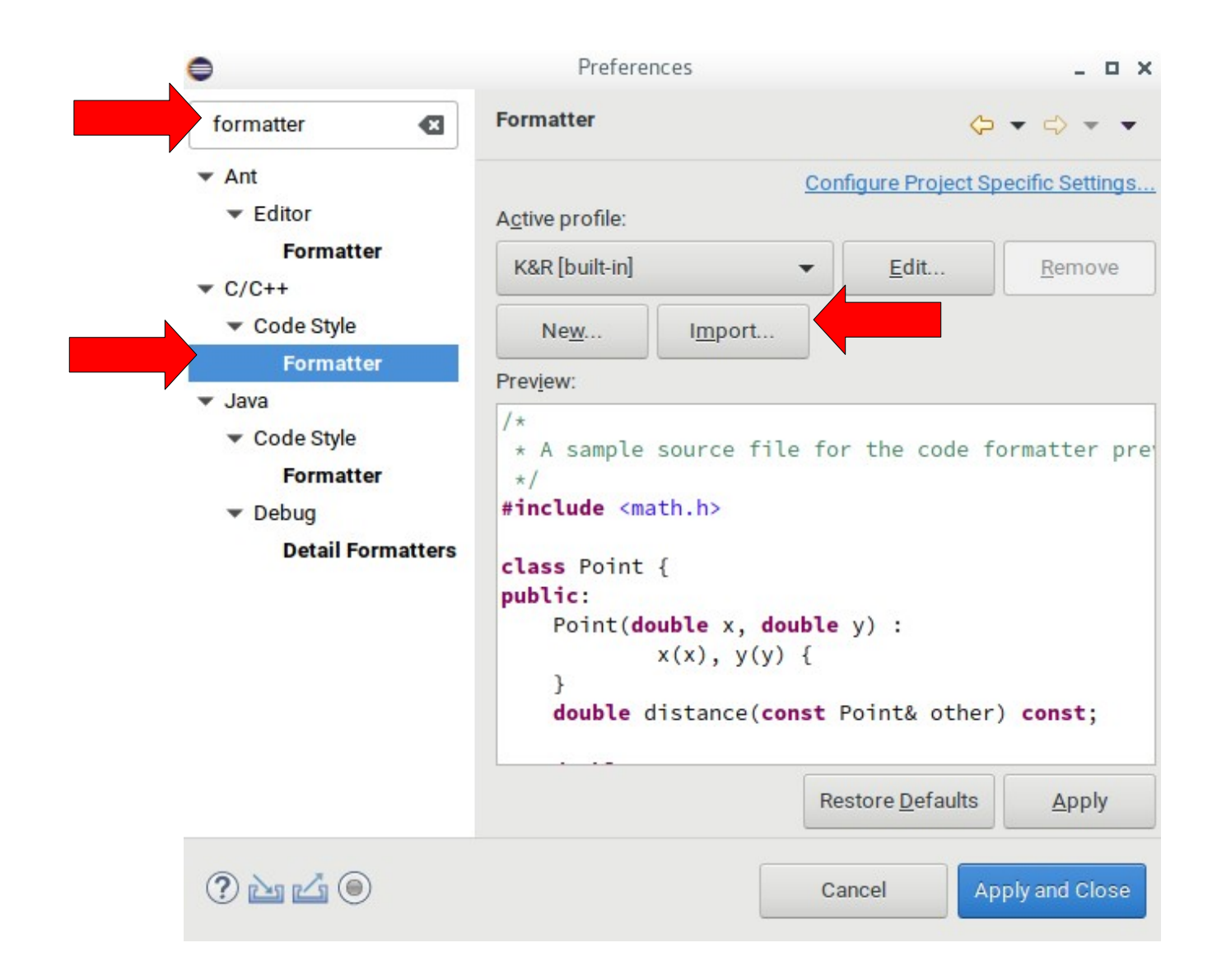

#### http://zeus.cs.pacificu.edu/chadd/cs300f18/CS300PrefsF17.xml

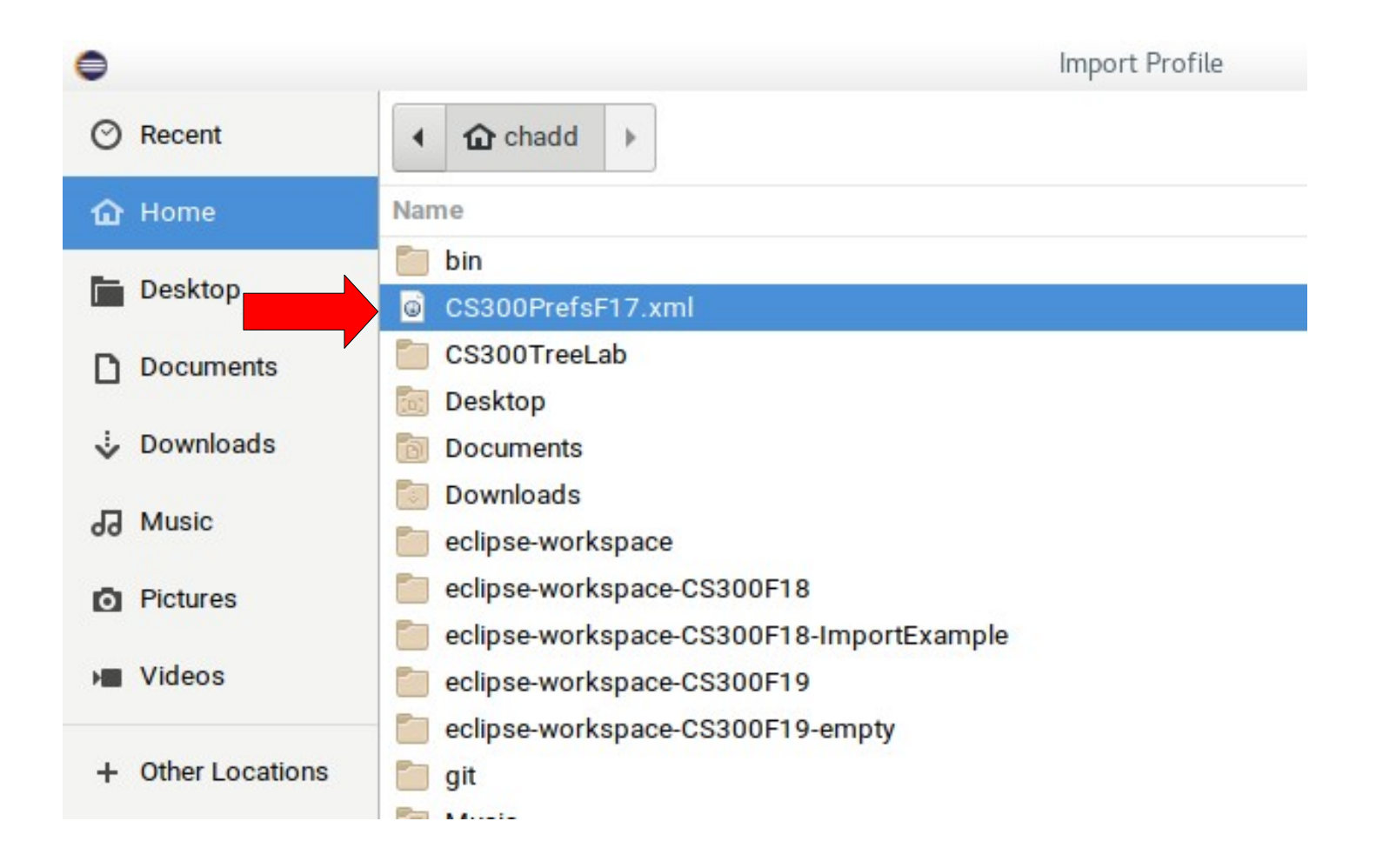

#### Autosave when Building

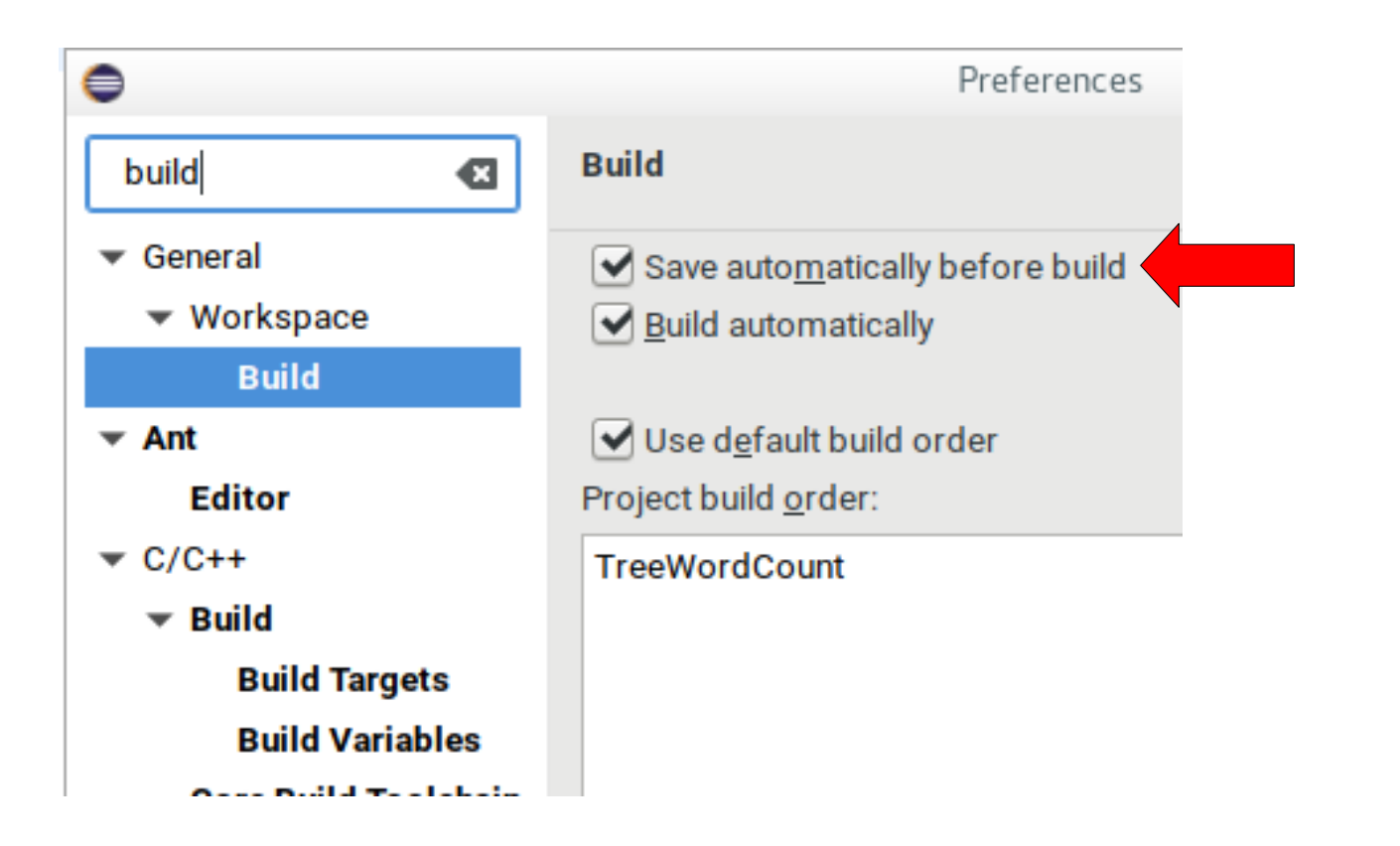

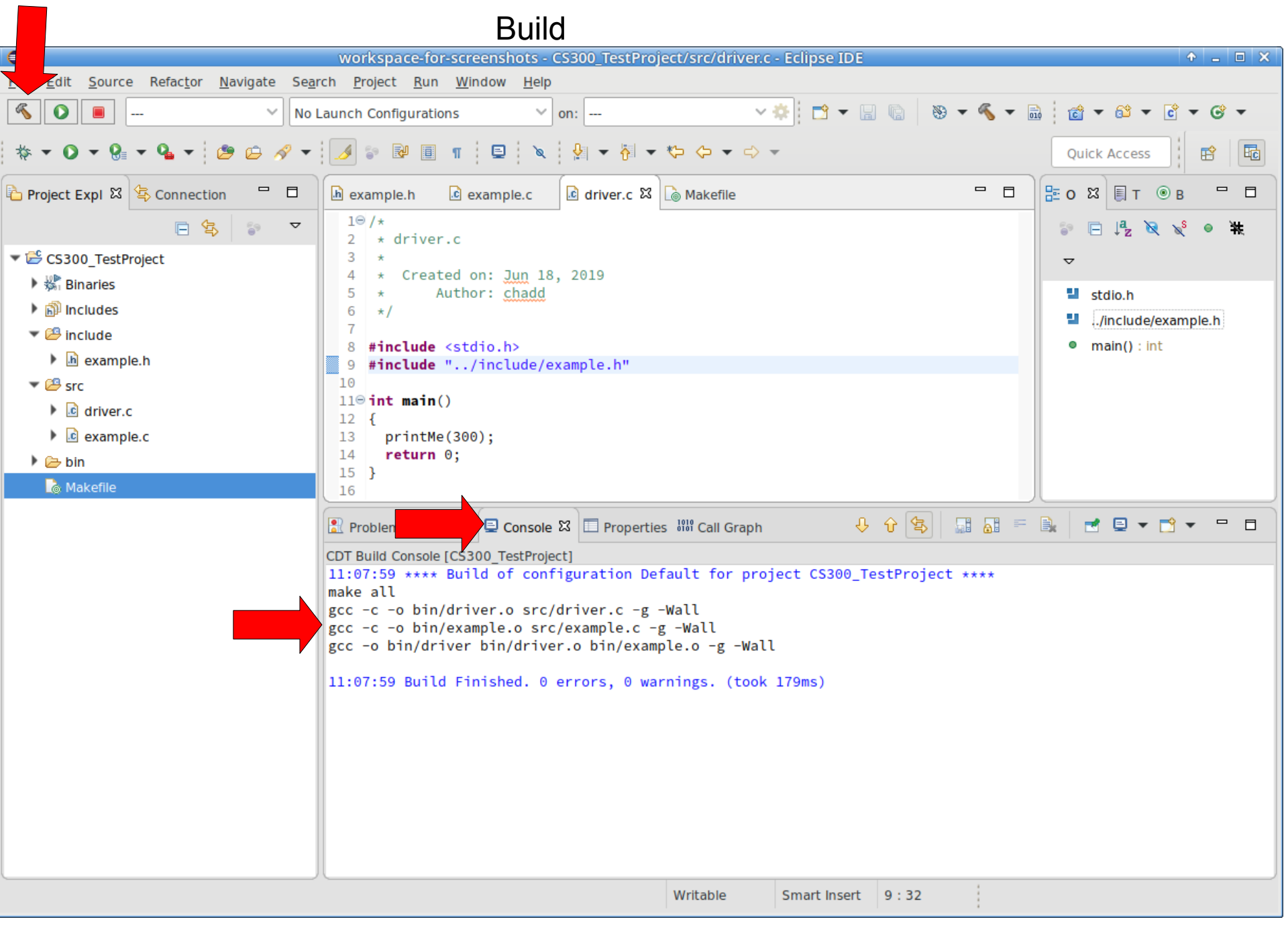

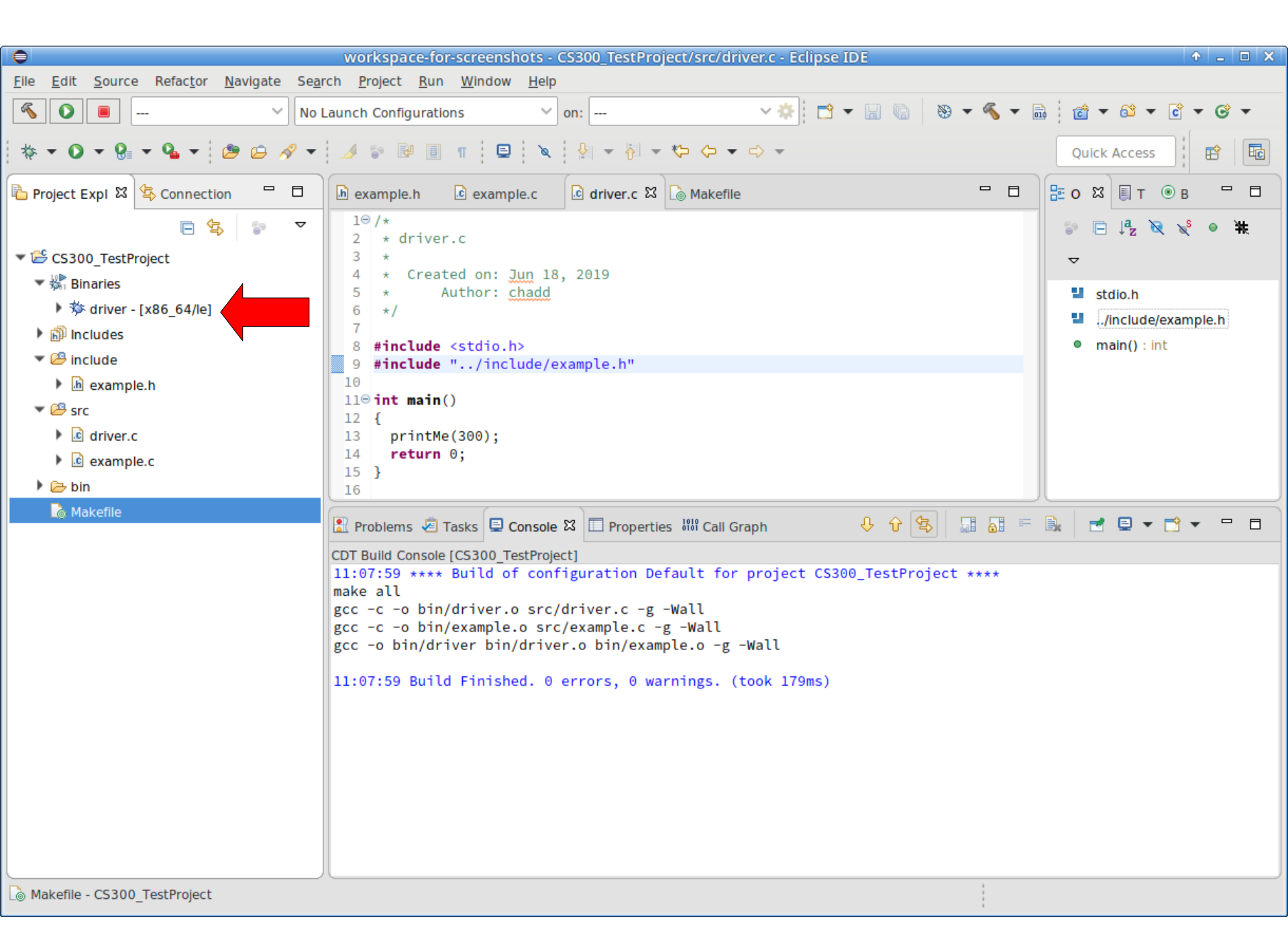

|                                                                                                    | Run                                                                     |                                                              |                                       |
|----------------------------------------------------------------------------------------------------|-------------------------------------------------------------------------|--------------------------------------------------------------|---------------------------------------|
| •                                                                                                    | workspace-for-screenshots - CS                                          | 300_TestProject/src/driver.c - Eclipse IDE                   | ↑ _ □ ×                               |
| <u>File Edit Source Refactor N</u> avigate                                                                                                    | Se <u>a</u> rch <u>P</u> roject <u>R</u> un <u>W</u> indow <u>H</u> elp |                                                              |                                       |
| <ul><li></li><li></li><li></li></ul>                                                                                                    | No Launch Configurations 🛛 🗸 or                                         | n: 🔅 📩 🕶 🖛 🔝 🗸 🗸 🗸                                           | ਛੋ ਵੇ ▼ 8 ▼ 6 ▼ 6 ▼                   |
| ☆ ▾ ◑ ▾ ፄ ▾ ٩ ▾ 😕 🗁 /                                                                                                    | 🔗 🕶 🎽 🗊 👖 📮 🔌                                                           |                                                              | Quick Access                          |
| 🔁 Project Expl 🛛 😫 Connection 🛛 🗖                                                                                                    | example.h     example.c                                                 | े driver.c 🛛 🗋 Makefile 🗖 🗖                                  | 🗄 о 🖾 🗐 т 💿 в 🦳 🗖                     |
| □       ↓       ↓       ↓       ↓       ↓       ↓       ↓       ↓       ↓       ↓       ↓       ↓       ↓       ↓       ↓       ↓       ↓       ↓       ↓       ↓       ↓       ↓       ↓       ↓       ↓       ↓       ↓       ↓       ↓       ↓       ↓       ↓       ↓       ↓       ↓       ↓       ↓       ↓       ↓       ↓       ↓       ↓       ↓       ↓       ↓       ↓       ↓       ↓       ↓       ↓       ↓       ↓       ↓       ↓       ↓       ↓       ↓       ↓       ↓       ↓       ↓       ↓       ↓       ↓       ↓       ↓       ↓       ↓       ↓       ↓       ↓       ↓       ↓       ↓       ↓       ↓       ↓       ↓       ↓       ↓       ↓       ↓       ↓       ↓       ↓       ↓       ↓       ↓       ↓       ↓       ↓       ↓       ↓       ↓       ↓       ↓       ↓       ↓       ↓       ↓       ↓       ↓       ↓       ↓       ↓       ↓       ↓       ↓       ↓       ↓       ↓       ↓       ↓       ↓       ↓       ↓       ↓       ↓ |                                                                         | 2019                                                         | <ul> <li>Include/example h</li> </ul> |
| 🕨 🗊 Includes                                                                                                    | New                                                                     | •                                                            | main() : int                          |
| 🔻 😂 include                                                                                                    | Open                                                                    | le.h"                                                        | - many . me                           |
| 🕨 脑 example.h                                                                                                    | Open With                                                               | ,                                                            |                                       |
| ▼ 😂 src                                                                                                    | Show in Local Terminal                                                  | ,                                                            |                                       |
| driver.c                                                                                                    | Copy Ctrl+C                                                             |                                                              |                                       |
| example.c                                                                                                    | Paste Ctrl+\                                                            | /                                                            |                                       |
| ▶ 🥭 bin                                                                                                    | 🗙 Delete                                                                |                                                              |                                       |
| Lo Makefile                                                                                                    | -≫- Remove from Context                                                 | 🗖 Properties 🕮 Call Graph 🛛 🕂 🔂 🔂 📰 🚮 =                      | 🖹 📑 🖻 🕶 🗖 🕶 🗖                         |
|                                                                                                    | Move                                                                    |                                                              |                                       |
|                                                                                                    | Rename F2                                                               | <pre>ration Default for project CS300_TestProject ****</pre> |                                       |
|                                                                                                    | 🔤 Import                                                                | /er.c -g -Wall                                               |                                       |
|                                                                                                    | 🖾 Export                                                                | ample.c -g -Wall                                             |                                       |
|                                                                                                    | Refresh F!                                                              | binyexampte.o -g -watt                                       |                                       |
|                                                                                                    | 🜔 Run As                                                                | ■ 1 C/C++ Container Application                              |                                       |
|                                                                                                    | 参 Debug As                                                              | C 2 Local C/C++ Application                                  |                                       |
|                                                                                                    | Profile As                                                              | Ru <u>n</u> Configurations                                   |                                       |
|                                                                                                    | Profiling Tools                                                         | ,                                                            |                                       |
|                                                                                                    | 💖 Run C/C++ Code Analysis                                               |                                                              |                                       |
|                                                                                                    | Team                                                                    | ,                                                            |                                       |
|                                                                                                    | Compare With                                                            | ,                                                            |                                       |
| the ICC200 Test Desire the in Identice                                                                                                    | Replace With                                                            |                                                              |                                       |
| >> /CSSUO_TestProject/bin/driver                                                                                                    | Validate                                                                |                                                              |                                       |
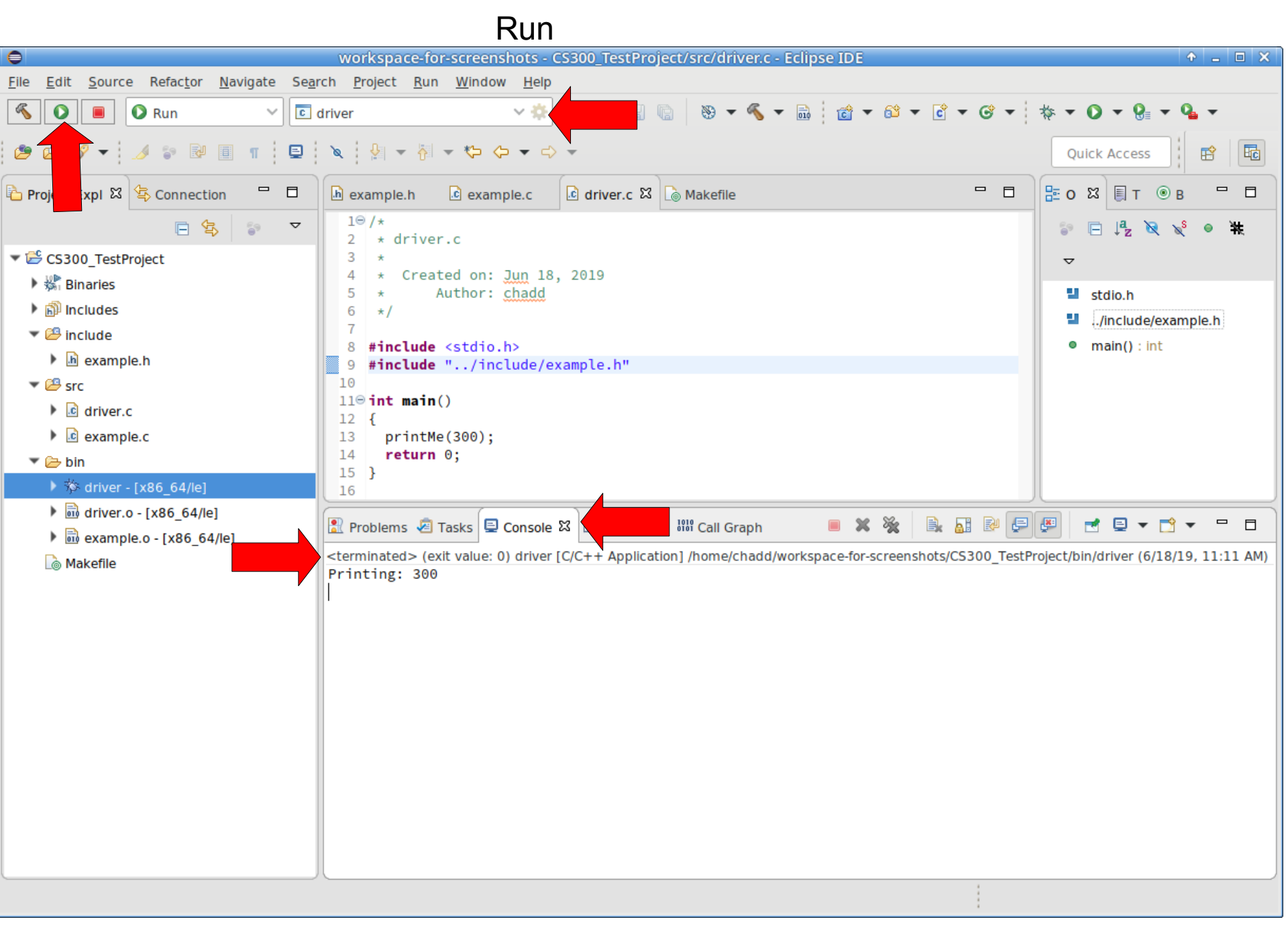

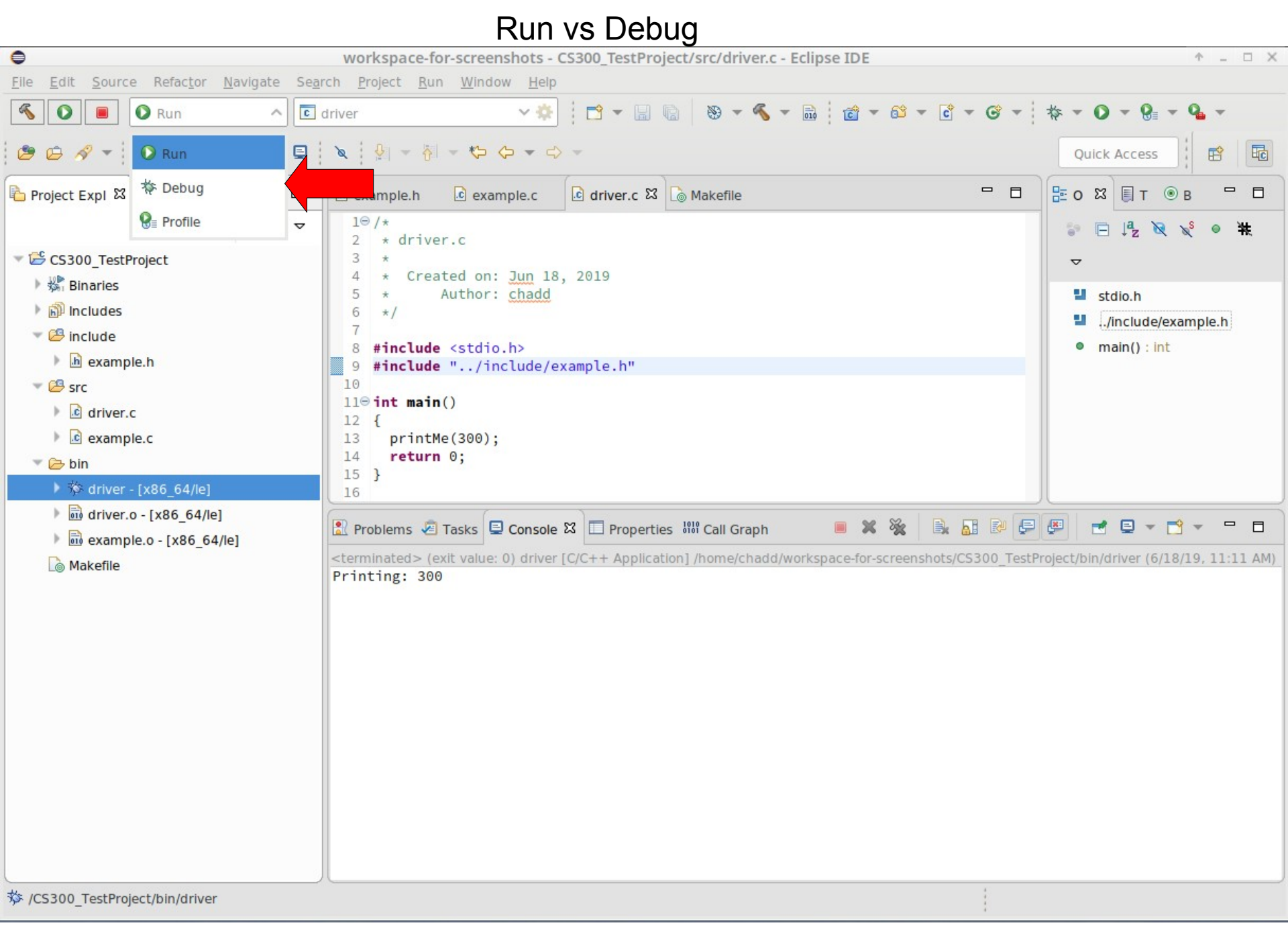

| File Edit Source Beractor Mavigate Search Project Bun Window Heip         Image: Search Project Bun Window Heip         Image: Search Project Bun Bun Heip                                                                                                    | •                                                                                                    | workspace-for-screenshots - CS300_TestProject/src/driver.c - Eclipse IDE                                                                                                    | + _ O X                                                                                                    |
|----------------------------------------------------------------------------------------------------|----------------------------------------------------------------------------------------------------|----------------------------------------------------------------------------------------------------|----------------------------------------------------------------------------------------------------|
| Image: Second to the second to the second to th | <u>F</u> ile <u>E</u> dit <u>S</u> ource Refac <u>t</u> or <u>N</u> avigate Se <u>a</u> r                                                                                                    | rch <u>P</u> roject <u>R</u> un <u>W</u> indow <u>H</u> elp                                                                                                    |                                                                                                    |
| Image: Solution of the second of the second of  | 🌾 🍺 🗱 Debug 🗸 💽                                                                                                    | $\begin{array}{c c} \text{driver} & \checkmark \Leftrightarrow \\ \hline \end{array} & \hline \end{array} & \hline \\ \hline \end{array} & \hline \end{array} & \hline \end{array} & \hline \end{array} & \hline \\ \hline \end{array} & \hline \end{array} & \hline \end{array} & \hline \end{array} & \hline \end{array} & \hline \\ \hline \end{array} & \hline \end{array} & \hline \end{array} & \hline \end{array} & \hline \end{array} & \hline \end{array} & \hline \\ \hline \end{array} & \hline \end{array} & \hline \end{array} & \hline \end{array} & \hline \end{array} & \hline \end{array} & \hline \end{array} & \hline \\ \hline \end{array} & \hline \end{array} & \hline \end{array} & \hline \end{array} & \hline \\ \hline \end{array} & \hline \end{array} & \hline \end{array} & \hline \end{array} & \hline \end{array} & \hline \end{array} & \hline \end{array} & \hline } & \hline } & \hline } & \hline } & \hline } & \hline } & \hline } & \hline \\ \\ \hline \end{array} & \hline \end{array} & \hline \end{array} & \hline \end{array} & \hline \end{array} & \hline \\ & \hline \end{array} & \hline \end{array} & \hline \\ \\ \hline \end{array} & \hline \end{array} & \hline \\ \\ \hline \end{array} & \hline \\ \hline \end{array} & \hline \\ \\ \hline \end{array} & \hline \\ \\ \hline \end{array} & \hline \\ \\ \hline \end{array} & \hline \end{array} & \hline \\ \\ \hline \end{array} & \hline \end{array} & \hline \\ \\ \hline \end{array} & \hline \end{array} & \hline \\ \\ \hline \end{array} & \hline \end{array} & \hline \\ \\ \hline \end{array} & \hline \\ \\ \hline \end{array} & \hline \\ \\ \hline \end{array} & \hline \\ \\ \hline \end{array} & \hline \\ \\ \hline \end{array} & \hline \\ \\ \hline \end{array} & \hline \\ \\ \hline \end{array} & \hline \\ \\ \hline \end{array} & \hline \\ \\ \hline \end{array} & \hline \\ \\ \hline \end{array} & \\ \\ \hline \end{array} & \\ \\ \hline \end{array} & \\ \\ \hline \end{array} & \\ \\ \hline \\ \\ \hline \end{array} & \\ \\ \hline \end{array} & \\ \\ \hline \end{array} & \\ \\ \hline \end{array} & \\ \\ \hline \end{array} & \\ \\ \hline \end{array} & \\ \\ \\ \hline \end{array} & \\ \\ \\ \hline \end{array} & \\ \\ \\ \hline \\ \\ \hline \\ \\ \hline \\ \\ \\ \hline \end{array} & \\ \\ \\ \hline \\ \\ \\ \\ \hline \\ \\ \\ \\ \\ \\ \end{array} \\ \\ \\ \\$ | * • 0 • 8 • 4 •                                                                                                    |
| Image: Seption of the second of the second of t | 😕 🕇 🔻 🚽 🗧 🐨 🔲 🗉 🖷                                                                                                    |                                                                                                    | Quick Access                                                                                                    |
| <pre>*** CS300_TestProject ************************************</pre>                                                                                                    | Pro Expl 🛛 🔄 Connection 🗖 🗖                                                                                                    | Image: Image: Image                                                                                                    |                                                                                                    |
| <ul> <li>Im driver.o - [x86_64/le]</li> <li>Im example.o - [x86_64/le]</li> <li>Makefile</li> <li>Makefile</li> <li>Problems Tasks Console X Properties IIII Call Graph</li> <li>X Rev Rev Rev Rev Rev Rev Rev Rev Rev Rev</li></ul>                                                                                                    | <ul> <li>CS300_TestProject</li> <li>Binaries</li> <li>Includes</li> <li>Include</li> <li>Include</li> <li>In</li></ul> | <pre>2 * driver.c<br/>3 *<br/>4 * Created on: Jun 18, 2019<br/>5 * Author: chadd<br/>6 */<br/>7<br/>8 #include <stdio.h><br/>9 #include "/include/example.h"<br/>10<br/>11@ int main()<br/>12 {<br/>13 printMe(300);<br/>14 return 0;<br/>15 }<br/>16</stdio.h></pre>                                                                                                    | <ul> <li>I µ₂ &lt; v ● #</li> <li>stdio.h</li> <li>./include/example.h</li> <li>main() : int</li> </ul>                                                                                                    |
|                                                                                                    | <ul> <li>m driver.o - [x86_64/le]</li> <li>m example.o - [x86_64/le]</li> <li>Makefile</li> </ul>                                                                                                    | Problems Tasks Console X Properties IIII Call Graph<br><pre> X X III Console X III Properties IIII Call Graph</pre>                                                                                                    | Image: Image: Image |

| 0   | Confirm Perspective Switch                                                                                                    | $\mathbf{\Phi}$ | × |
|-----|----------------------------------------------------------------------------------------------------|-----------------|---|
| ?   | This kind of launch is configured to open the Debug perspective who<br>suspends.                                                                                 | en it           |   |
|     | This Debug perspective is designed to support application debuggin<br>incorporates views for displaying the debug stack, variables and<br>breakpoint management. | g. It           |   |
|     | Do you want to switch to this perspective now?                                                                                                    |                 |   |
| Rem | ember my decision                                                                                                    |                 |   |
|     | No                                                                                                    | h               |   |

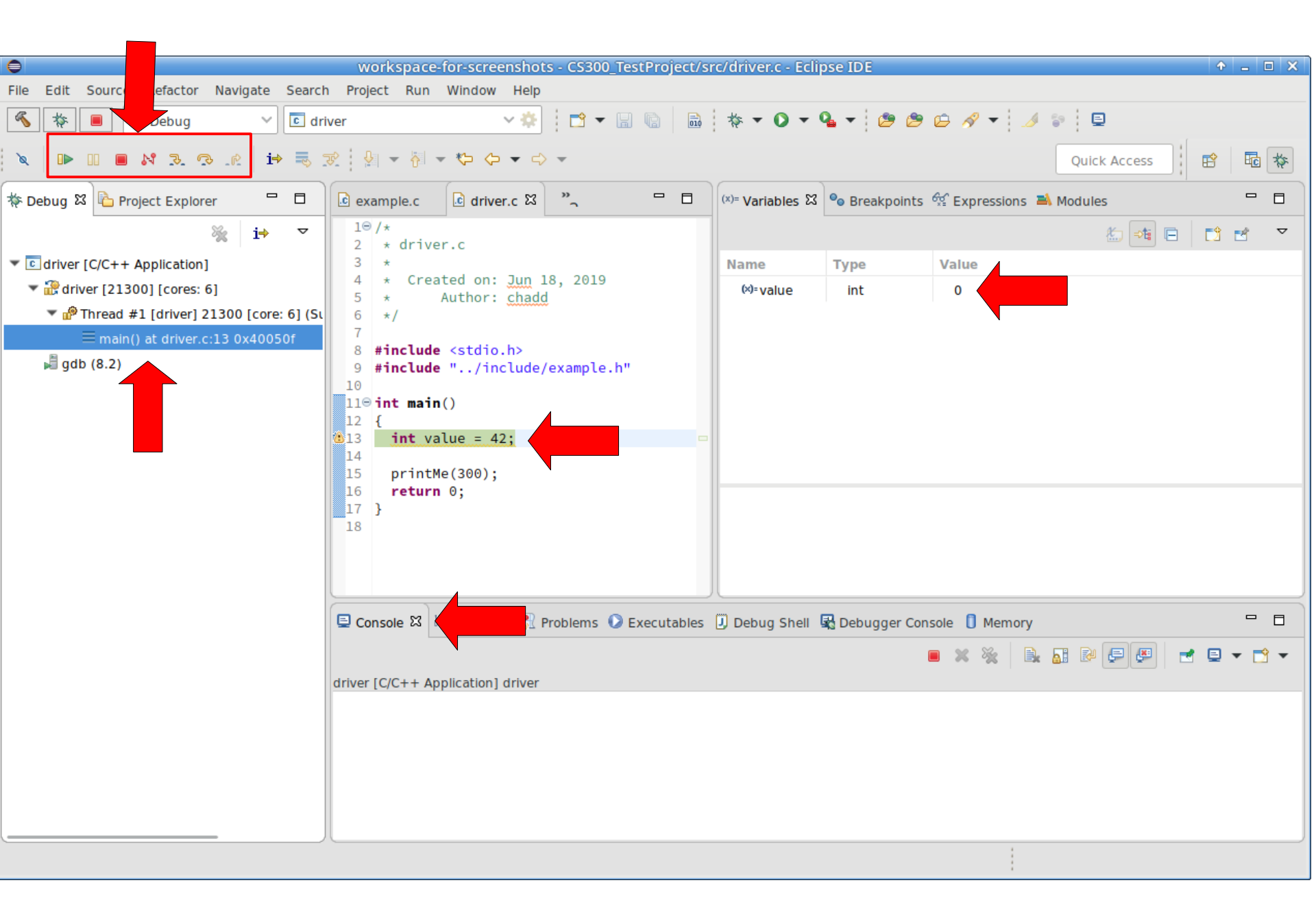

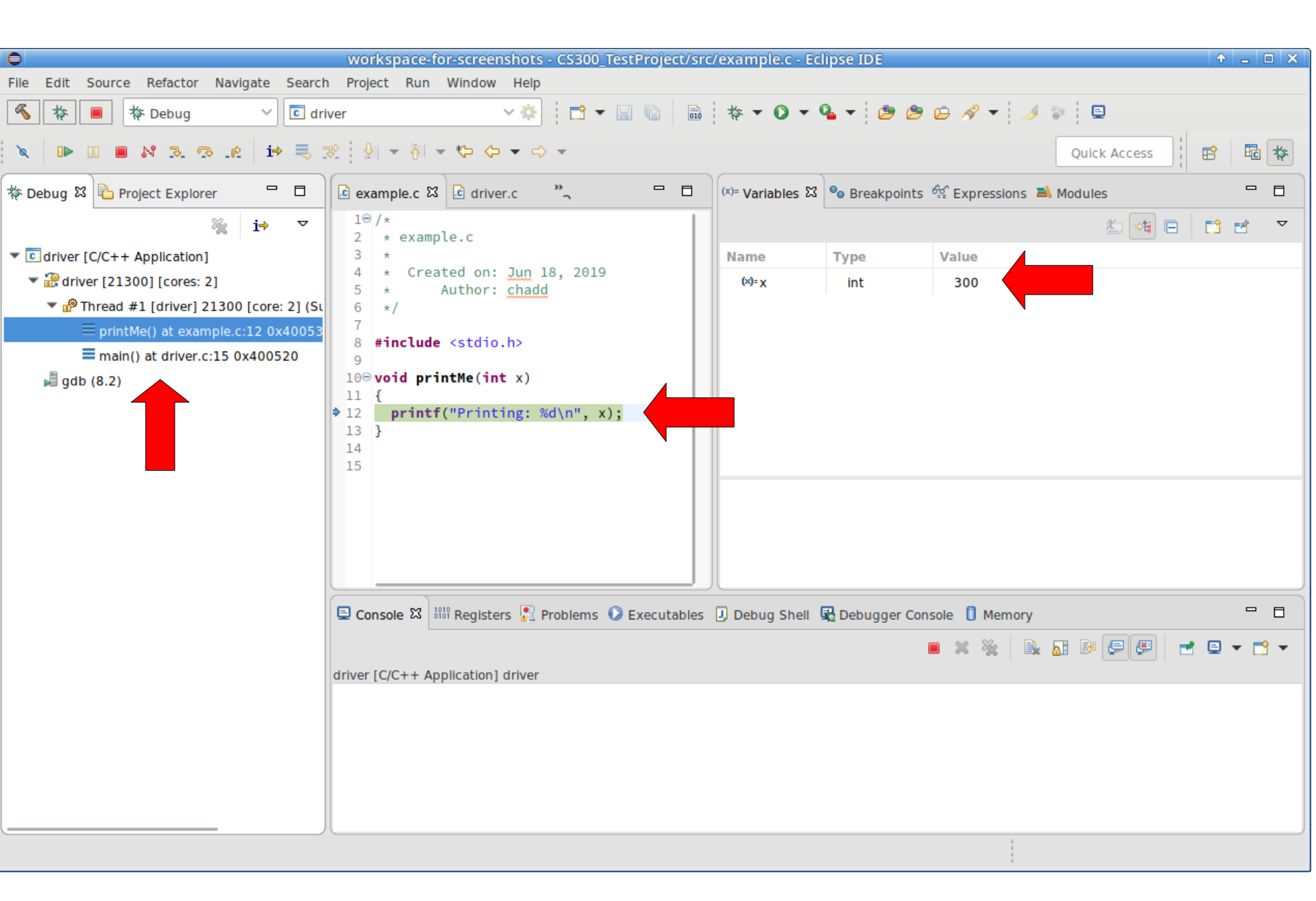

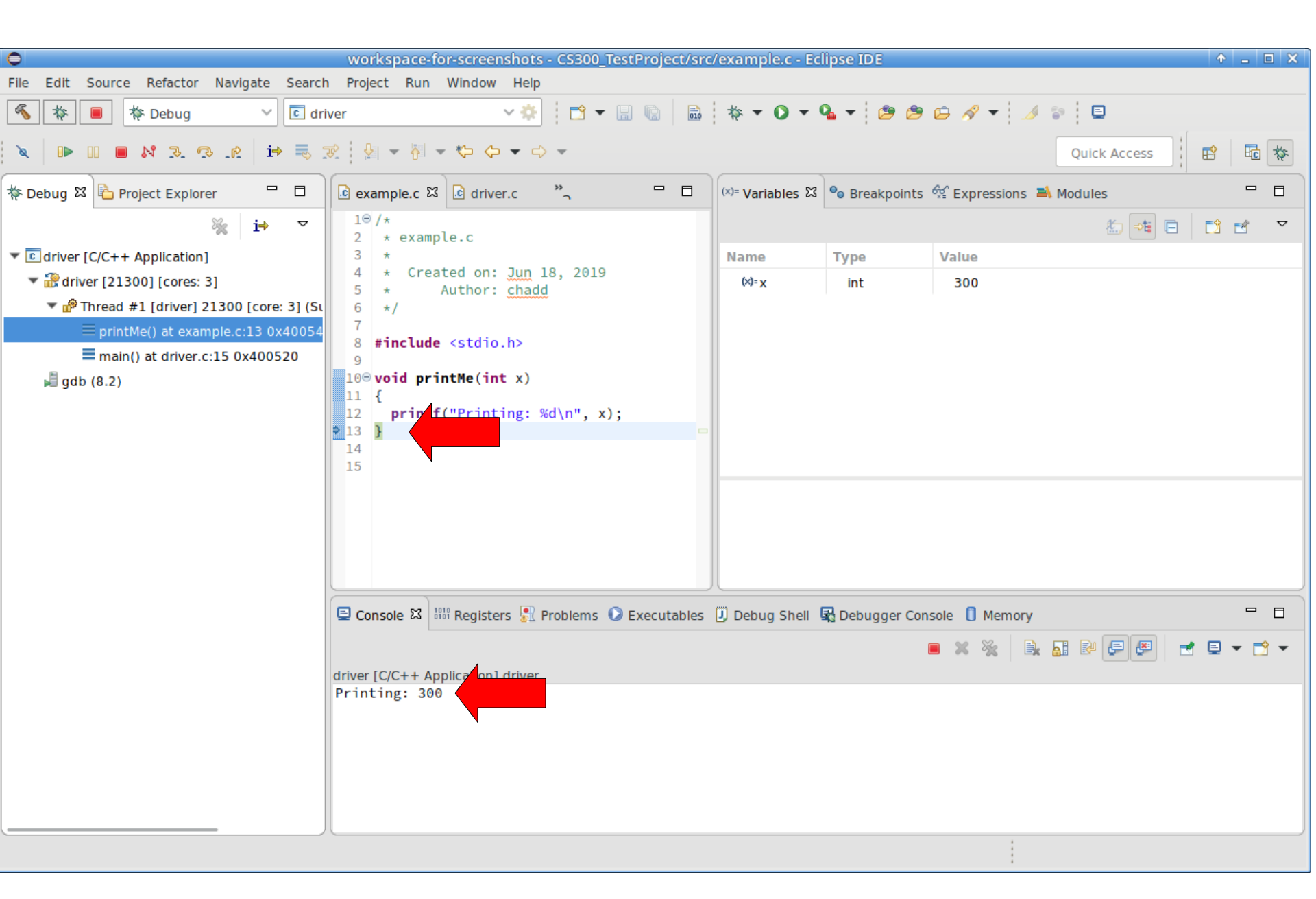

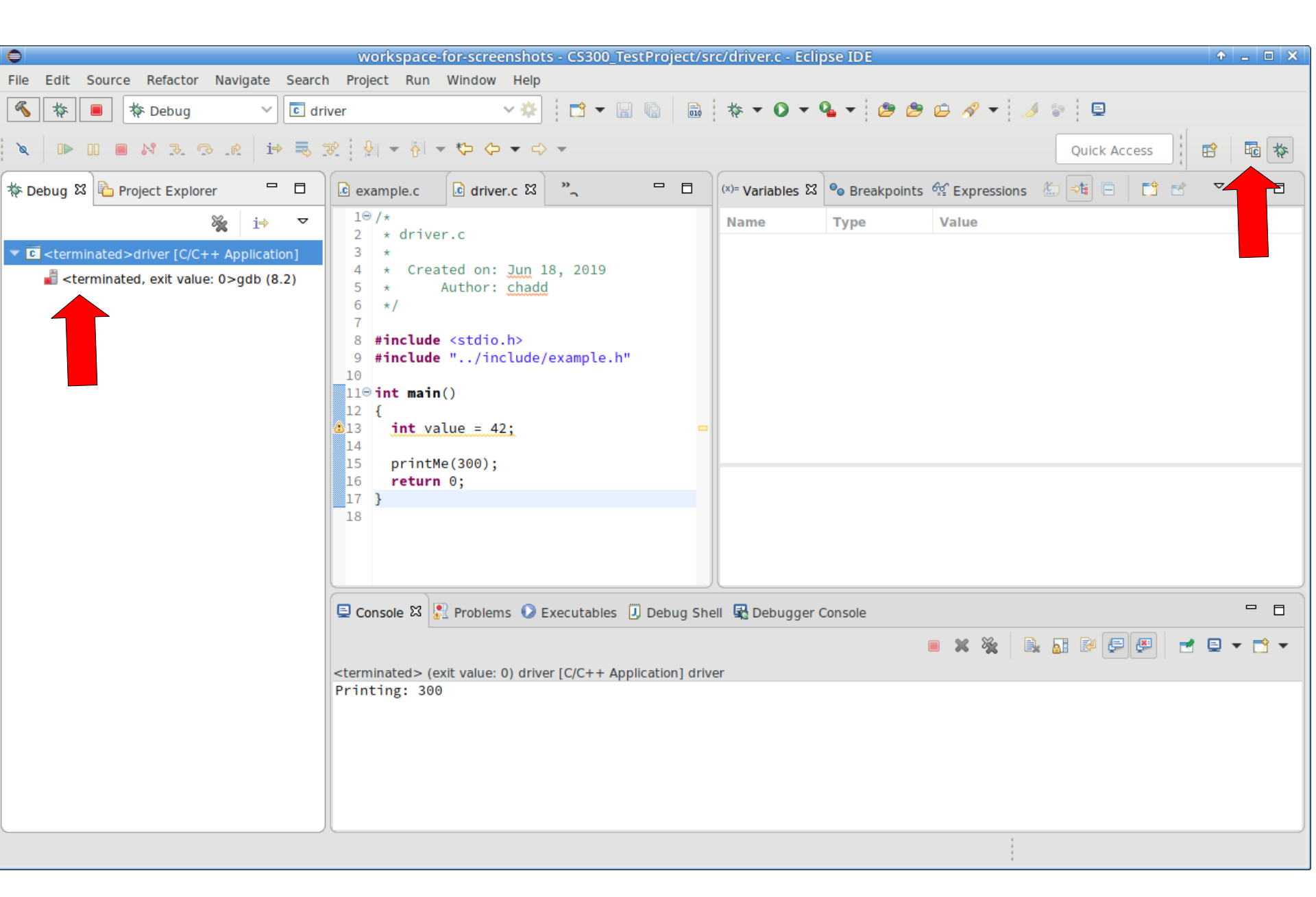

## Create a new HelloWorld project

File  $\rightarrow$  New  $\rightarrow$  C/C++ Project

C Managed Build

Project Name: HelloWorldAgain

Executable  $\rightarrow$  Makefile Project  $\rightarrow$  Empty Project

Toolchains  $\rightarrow$  Linux GCC

Next, Next, Next, Finish

# Printing

- Windows | Preferences
- General | Appearance | Colors and Fonts
- C/C++ | Editor | C/C++ Editor Text Font

– Use Courier 10 Pitch, Size 8

This changes the font on the screen!
 You may want to change back after printing

• Print doubled sided!

# **Coding Standards**

- Download CodingStandardsProfile
  - CS300PrefsF17.xml
  - sets tabs, newlines, spacing
  - Does not fix everything!
- Window | Preferences | C/C++ | Code Style
   | Formatter | Import
- Open your .c file
  - Source | Format
  - Shift+Control+F

# Helpful Commands

- F3 while cursor on function call
  - go to that function
- Control-L
  - -go to line
- Control-A
  - select all
- Control-I
  - correct indentation

Be sure to look through the Source and Navigate menu!

## Other tips

- Window | Preferences
  - search for template to setup .c and .h file templates
    - you can add the file comment header automatically!
  - search for margin
    - set the print margin column to 75!
  - search for name style
    - to set naming conventions
  - search for code analysis
    - setup error/warnings in code style

## Setup file header comments

- Header comments
  - Window | Preferences | C/C++ | Code Style | Code Templates
- In the top, center box
  - Comments | Files
- Press Edit on the right.

| •                              |              | Preferences                             | _ = ×      |
|--------------------------------|--------------|-----------------------------------------|------------|
| type filter text               | Code Templ   | ates                                    | ▼ ▼        |
| General                        | Configure ge | enerated code and comments:             |            |
| Ant                            | ▼ Comme      | nts                                     | Now        |
| ▼ C/C++                        | Files        |                                         |            |
| Appearance                     | Types        | 3                                       | Edit       |
| Arduino                        | Fields       | 3                                       |            |
| Autotools                      |              | Edit Template _ 🗖 🗙                     | Remove     |
| Build                          | -            |                                         | Import     |
| CMake                          | Description: | Comment for created C/C++ files         | import     |
| Code Analysis                  | Pattern:     | /************************************** | Export     |
| <ul> <li>Code Style</li> </ul> |              | File name: \${file_name}                |            |
| Code Templates                 |              | Author: \${user}                        | Export All |
| Formatter                      |              | Class: CS300                            |            |
| Name Style                     |              | Assignment:                             |            |
| Organize Includes              |              | Purpose:                                |            |
| Core Build Toolchains          |              | *************************************** |            |
| Debug                          |              |                                         |            |
| Docker Container               |              |                                         |            |
| Editor                         |              | Insert Variable                         |            |
| File Types                     |              |                                         |            |
| Indexer                        |              |                                         |            |
| Language Mappings              | 0            |                                         |            |
| Meson                          | 0            | Cancel OK                               |            |
| New C/C++ Project W            |              | s                                       |            |

\${file\_name} will fill in the file name automatically
\${user} \${date} are also useful variables

## September 16

### Profiling with Valgrind

| •                                                                                               |                                                              |                               | eclipse-workspace-CS300F19-em  | pty - CS300_TestProject/Makefile - Eclipse IDE |                 | >                            |
|-------------------------------------------------------------------------------------------------|--------------------------------------------------------------|-------------------------------|--------------------------------|------------------------------------------------|-----------------|------------------------------|
| <u>File Edit Source Refac</u>                                                                   | c <u>t</u> or <u>N</u> avigate Se <u>a</u> rch <u>P</u> roje | ct <u>R</u> un <u>W</u> indov | v <u>H</u> elp                 |                                                |                 |                              |
| « • • • • • • • • • • • • • • • • • • •                                                         | V No Launch Cor                                              | nfigurations                  | → on:                          | ✓ ♣ ☐ ▼ ☐ 6 8 ▼ % ▼                            | 🗟 ▼ 🚳 ▼ Ĉ ▼ 🧭 ▼ | ☆ • ○ • 8 • • • •            |
| 😕 🗀 🔗 🗸 📴 🚺                                                                                     | я 🕒 🔌 👰 + 👌                                                  | • * 🗘 🔶 •                     | -                              |                                                |                 | Quick Access                 |
| Project Explorer 🕱 🔄                                                                            | Connections 🗖 🗖                                              | h example.h                   | c example.c c driver.c         | ि Makefile छ                                   |                 | 🗄 Outli 🔀 🗐 Task 🛞 Build 🗖 🗖 |
|                                                                                                 | <b>□ 🖧 👔 ▽</b>                                               | 1                             |                                |                                                |                 | ja ↓a マ                      |
| <ul> <li>▶ ☺ CS300_TestProject</li> <li>▼ ☺ CS300TreeLab [CS30</li> <li>▼ 號 Binaries</li> </ul> | 00TreeLab]                                                   |                               |                                |                                                |                 |                              |
| 🕨 🍓 prefixEval - [x86                                                                           | 64/lel                                                       |                               |                                |                                                |                 |                              |
| Includes                                                                                        | New                                                          | •                             |                                |                                                |                 |                              |
| 🕨 📴 bin                                                                                         | Open                                                         |                               |                                |                                                |                 |                              |
| include                                                                                         | Open With                                                    |                               |                                |                                                |                 |                              |
|                                                                                                 | Show in Local Terminal                                       | k.                            |                                |                                                |                 |                              |
| Makefile 180, 11                                                                                | Сору                                                         | Ctrl+C                        |                                |                                                |                 |                              |
|                                                                                                 | Paste                                                        | Ctrl+V                        |                                |                                                |                 |                              |
|                                                                                                 | X Delete                                                     |                               |                                |                                                |                 |                              |
|                                                                                                 |                                                              |                               |                                |                                                |                 |                              |
|                                                                                                 | Move                                                         | 50                            |                                |                                                |                 |                              |
|                                                                                                 | Rename                                                       | FZ                            |                                |                                                |                 |                              |
|                                                                                                 | M Import                                                     |                               |                                |                                                |                 |                              |
|                                                                                                 | Export                                                       |                               |                                |                                                |                 |                              |
|                                                                                                 | Refresh                                                      | F5                            |                                |                                                |                 |                              |
|                                                                                                 | Run As                                                       |                               |                                |                                                |                 |                              |
|                                                                                                 | No Debug As                                                  |                               |                                |                                                |                 |                              |
|                                                                                                 | Profiling Tools                                              |                               | 1 Profile Code Coverage        |                                                |                 |                              |
|                                                                                                 | Bun C/C++ Code Analysis                                      |                               | 2 Profile Memory               |                                                |                 |                              |
|                                                                                                 | Team                                                         |                               | 3 Profile Timing               |                                                |                 |                              |
|                                                                                                 | Compare With                                                 |                               | 4 Function callgraph           |                                                |                 |                              |
|                                                                                                 | Replace With                                                 |                               | 5 Profile With OProfile        |                                                |                 |                              |
|                                                                                                 | Validate                                                     |                               | f() 6 Profile with Perf        |                                                |                 |                              |
|                                                                                                 | Properties                                                   | Alt+Enter                     | Z Profile With Valgrind        |                                                |                 |                              |
|                                                                                                 |                                                              | 0 items                       | Profiling Tools Configurations | ipn                                            |                 | - <b>T'</b> • •              |

| 0                                                                                          | eclipse-workspace-CS300F19-empty - CS300_TestProject/Makefile - Eclipse IDE |
|--------------------------------------------------------------------------------------------|-----------------------------------------------------------------------------|
| <u>F</u> ile <u>E</u> dit <u>S</u> ource Refac <u>t</u> or <u>N</u> avigate Se <u>a</u> rc | h <u>P</u> roject <u>R</u> un <u>W</u> indow <u>H</u> elp                   |
| 🐔 💿 🔳 💿 Profiling Tools 🗸 🖌 p                                                              | refixEval                                                                   |
| 😕 🔁 🔽 🚽 📴 🗊 🗊 💷 🛛 🔌 🎍                                                                      |                                                                             |
| ြဲ Proje xplo 🕱 🔄 Connections 🖓 🗖                                                          | ▶ example.h .c example.c .c driver.c . Makefile 🛛                           |
| ⊑ 🕏 😜 ▽                                                                                    | 1                                                                           |
| CS300_TestProject                                                                          |                                                                             |
| ▼ 🚰 CS300TreeLab [CS300TreeLab]                                                            |                                                                             |
| ▼ 🕬 Binaries                                                                               |                                                                             |
| ▶ 🏠 prefixEval - [x86_64/le]                                                               |                                                                             |
| ▶ 🔊 Includes                                                                               |                                                                             |
| 🕨 📴 bin                                                                                    |                                                                             |
| 🕨 📴 include                                                                                |                                                                             |
| 🕨 🚘 src                                                                                    |                                                                             |
| 🕨 🌼 prefixEval - [x86_64/le]                                                               |                                                                             |
| 🕞 Makefile 180 11/22/11, 9:49 AM chadd                                                     |                                                                             |
|                                                                                            |                                                                             |
|                                                                                            |                                                                             |
|                                                                                            |                                                                             |
|                                                                                            |                                                                             |
|                                                                                            |                                                                             |
|                                                                                            |                                                                             |
|                                                                                            |                                                                             |
|                                                                                            |                                                                             |
|                                                                                            |                                                                             |
|                                                                                            | Problems 🖉 Tasks 📮 Console 📋 Properties 👬 Call Graph                        |
|                                                                                            | prefixEval [memcheck] valgrind (7/30/19, 12:34 PM)                          |
|                                                                                            | Valgrind found no problems to report                                        |
|                                                                                            |                                                                             |
|                                                                                            |                                                                             |
|                                                                                            |                                                                             |
|                                                                                            | 八                                                                           |

## September 13

 wget zeus.cs.pacificu.edu/chadd/cs300f19/ CS300\_Git\_Example.tar.gz

• tar zxf CS300\_Git\_Example.tar.gz

Open Eclipse and point your workspace at CS300\_Git\_Eclipse

Create an account on GitHub github.com

Set up SSH keys.

On your local linux machine:

ssh-keygen -t ed25519 -C "punetid@pacificu.edu"

Accept all defaults. Two files are created: ~/.ssh/id\_ed25519 your private key ~/.ssh/id\_ed25519.pub your public key Add key to GitHub

https://help.github.com/en/enterprise/2.15/user/articles/adding-a-new-ssh-key-toyour-github-account

Add keys to Eclipse:

https://wiki.eclipse.org/EGit/User\_Guide#Eclipse\_SSH\_Configuration

Windows | Preferences | ssh in search box SSH2 Add **Private** Key choose id\_ed25519

Create a private repository.

Find the git@gitlab.com:USER/REPOS.git name

### Create a private repository named cs300f19\_punetid

#### https://help.github.com/en/articles/create-a-repo

#### Create a new repository

A repository contains all project files, including the revision history. Already have a project repository elsewhere? Import a repository.

| 🕂 chaddcw <del>-</del>                                                                                                    | / cs300f19_punetid                                                                                                    |
|----------------------------------------------------------------------------------------------------|----------------------------------------------------------------------------------------------------|
| Great repository r                                                                                                    | names are short and memorable. Need inspiration? How about urban-chainsaw?                                                                                                    |
| Description (optic                                                                                                    | onal)                                                                                                    |
|                                                                                                    |                                                                                                    |
|                                                                                                    |                                                                                                    |
| O E Public                                                                                                    |                                                                                                    |
|                                                                                                    |                                                                                                    |
| Anyone car                                                                                                    | n see this repository. You choose who can commit.                                                                                                    |
| Anyone car                                                                                                    | n see this repository. You choose who can commit.                                                                                                    |
| Anyone car     Private     You choose                                                                                                    | n see this repository. You choose who can commit.                                                                                                    |
| Anyone car     Anyone car     You choose                                                                                                    | n see this repository. You choose who can commit.<br>e who can see and commit to this repository.                                                                                                    |
| Anyone car     Private     You choose                                                                                                    | n see this repository. You choose who can commit.                                                                                                    |
| Anyone car     Private     You choose Skip this step if ye                                                                                                    | n see this repository. You choose who can commit.<br>e who can see and commit to this repository.<br>ou're importing an existing repository.                                                                                                    |
| Anyone car     Private     You choose     Skip this step if ye     Initialize this r                                                                                           | n see this repository. You choose who can commit.<br>e who can see and commit to this repository.<br>pu're importing an existing repository.<br>repository with a README                                                                                       |
| <ul> <li>Anyone car</li> <li>Private<br/>You choose</li> <li>Skip this step if you</li> <li>Initialize this r<br/>This will let you i</li> </ul>                               | n see this repository. You choose who can commit.<br>e who can see and commit to this repository.<br>pu're importing an existing repository.<br>repository with a README<br>mmediately clone the repository to your computer.                                  |
| <ul> <li>Anyone car</li> <li>Private<br/>You choose</li> <li>Skip this step if you</li> <li>Initialize this r<br/>This will let you i</li> <li>Add .gitignore: Note</li> </ul> | n see this repository. You choose who can commit.<br>e who can see and commit to this repository.<br>pu're importing an existing repository.<br>repository with a README<br>mmediately clone the repository to your computer.<br>mme  Add a license: None  (i) |
| <ul> <li>Anyone car</li> <li>Private<br/>You choose</li> <li>Skip this step if you</li> <li>Initialize this r<br/>This will let you i</li> <li>Add .gitignore: Note</li> </ul> | n see this repository. You choose who can commit.<br>e who can see and commit to this repository.<br>bu're importing an existing repository.<br>repository with a README<br>mmediately clone the repository to your computer.<br>one  Add a license: None  i   |

### Success!

### Stop here.

### Note the SSH address given: git@github.com:chaddcw/cs300f19\_will4614.git

| chaddc                                                   | w / cs300f19                                                                                         | 9_will46′                                                | 4 Private                                  |                                                 |                            |                  | ⊙ Watch -      | 0 ★ St      | ar O      | <b>%</b> Fork | 0 |
|----------------------------------------------------------|----------------------------------------------------------------------------------------------------|----------------------------------------------------------|--------------------------------------------|-------------------------------------------------|----------------------------|------------------|----------------|-------------|-----------|---------------|---|
| • Code                                                   | ! Issues 0                                                                                           | ן Pull re                                                | equests 0                                  | Projects 0                                      | Security                   | Insights         | Settings       |             |           |               |   |
| Quick                                                    | setup — if                                                                                           | you've (                                                 | done this                                  | s kind of thing                                 | g before                   |                  |                |             |           |               |   |
| 🛃 Set                                                    | up in Desktop                                                                                        | or HTTPS                                                 | SSH git                                    | @github.com:chad                                | dcw/cs300f19_w             | ill4614.git      |                |             |           | Ê             |   |
| Get star                                                 | ted by creating                                                                                      | a new file o                                             | or uploading                               | an existing file. W                             | /e recommend e             | every repository | include a READ | ME, LICENSE | , and .gi | tignore.      |   |
| echo '<br>git in<br>git ac<br>git co<br>git ro<br>git po | reate a new<br>"# cs300f19_v<br>nit<br>dd README.md<br>ommit -m "fi<br>emote add or<br>ush -u origin | reposit<br>will4614<br>rst comm<br>igin git(<br>n master | ory on th<br>" >> READ<br>it"<br>@github.c | m <b>e command  </b><br>ME.md<br>om:chaddcw/cs3 | <b>ine</b><br>00f19_will46 | i14.git          |                |             |           |               | ] |
| or pı                                                    | ush an exist                                                                                         | ting rep                                                 | ository f                                  | rom the comr                                    | nand line                  |                  |                |             |           |               |   |
| ait r                                                    | emote add or                                                                                         | iain ait                                                 | anithuh.c                                  | om:chaddcw/cs3                                  | 00f19 will46               | 14. ait          |                |             |           | Ē             |   |

git push -u origin master

| •                       |                                                             |                    | eclipse-workspace-CS300F19-empty - CS300_TestProject/Makefile - Eclipse IDE | _                              |
|-------------------------|-------------------------------------------------------------|--------------------|-----------------------------------------------------------------------------|--------------------------------|
| <u>File Edit Source</u> | Refac <u>t</u> or <u>N</u> avigate Se <u>a</u> rch <u>P</u> | roject <u>R</u> un | Window Help                                                                 |                                |
| S 0 0 0                 | Profiling Tools 🗸 🖌 prefixE                                 | val                | ·· · · · · · · · · · · · · · · · · · ·                                      | D - Q - Q - B - B - T - E      |
| ≷ <u>9</u> - 8 -        | *\$ \$ • \$ •                                               |                    |                                                                             | Quick Access                   |
| Project Explorer 🕅      | Connections 🗖 🗖                                             | h exam             | ple.h 🖻 example.c 💽 driver.c 🗋 Makefile 🕱                                   | 🗖 🗖 📴 Outli 🛛 🗐 Tas 💿 Buil 🗖 🗖 |
|                         | <br>□ <u>\$</u> ≥ ▼                                         | 1                  |                                                                             | a, ⊽                           |
| ▶ ₱ CS300_TestPre       | iant                                                        |                    |                                                                             |                                |
| ► 🕞 CS300TreeLal        | New                                                         | •                  |                                                                             |                                |
|                         | Go Into                                                     |                    |                                                                             |                                |
|                         | Open in New Window                                          |                    |                                                                             |                                |
|                         | Show in Local Terminal                                      | •                  |                                                                             |                                |
|                         | Сору                                                        | Ctrl+C             |                                                                             |                                |
|                         | Paste                                                       | Ctrl+V             |                                                                             |                                |
|                         | X Delete                                                    |                    |                                                                             |                                |
|                         | . Remove from Context                                       |                    |                                                                             |                                |
|                         | Source                                                      | ,                  |                                                                             |                                |
|                         | Move                                                        | 50                 |                                                                             |                                |
|                         | Rename                                                      | FZ                 |                                                                             |                                |
|                         | Export                                                      |                    |                                                                             |                                |
| -                       |                                                             |                    |                                                                             |                                |
|                         | Clean Project                                               |                    |                                                                             |                                |
|                         | Refresh                                                     | F5                 |                                                                             |                                |
|                         | Close Project                                               | 10                 |                                                                             |                                |
|                         | Close Unrelated Project                                     |                    |                                                                             |                                |
|                         | Build Targets                                               | •                  |                                                                             |                                |
|                         | Index                                                       | •                  |                                                                             |                                |
|                         | Build Configurations                                        | •                  |                                                                             |                                |
|                         | Profiling Tools                                             | •                  |                                                                             |                                |
|                         | Run As                                                      | •                  |                                                                             |                                |
|                         |                                                             | •                  |                                                                             |                                |
|                         | Profile As                                                  | •                  | ems 🧔 Tasks 📮 Console 🔲 Properties 🔐 Call Graph 🚺 Valgrind 🔀                | 🗳 🗶 🗖 🗖                        |
|                         | Restore from Local History                                  |                    | [memcheck] valgrind (7/30/19, 12:34 PM)                                     |                                |
|                         | 💖 Run C/C++ Code Analysis                                   |                    | grind found no problems to report                                           |                                |
|                         | Team                                                        | Þ                  | Apply Patch                                                                 |                                |
|                         | Compare With                                                | +                  | <u>S</u> hare Project                                                       |                                |
|                         | ✓ Validate                                                  |                    |                                                                             |                                |
|                         | Configure                                                   | •                  |                                                                             |                                |
|                         | Source                                                      | •                  |                                                                             |                                |
| CS300 TestProject       | Properties                                                  | Alt+Enter          |                                                                             | 1                              |
|                         |                                                             |                    |                                                                             | 1                              |

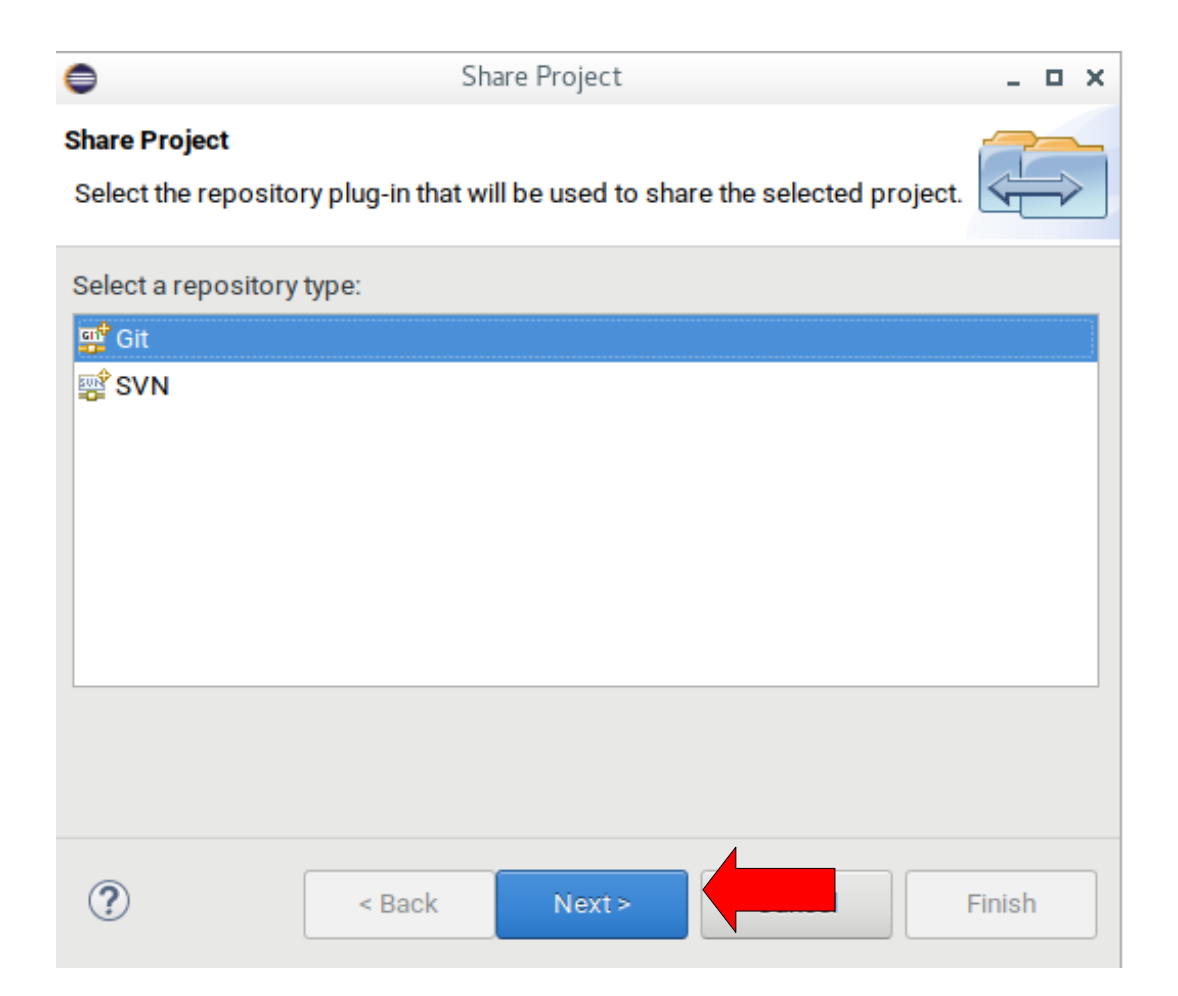

| Share Project            |         |                                   |           |        |  |        |
|--------------------------|---------|-----------------------------------|-----------|--------|--|--------|
| Configure Git Re         | eposito | ry                                |           |        |  | GIT    |
| Select an existir        | ng repo | sitory or create a new one        |           |        |  |        |
| Use or creat             | e repos | itory in parent folder of project |           |        |  |        |
| <u>R</u> epository:      |         |                                   |           |        |  | Create |
| Working tree:            |         | No repository selected            |           |        |  |        |
| <u>P</u> ath within repo | sitory: |                                   |           |        |  | Browse |
| Project                  | Curre   | ent Location                      | Target Lo | cation |  |        |
|                          |         |                                   |           |        |  |        |
|                          |         |                                   |           |        |  |        |
|                          |         | ſ                                 |           |        |  |        |

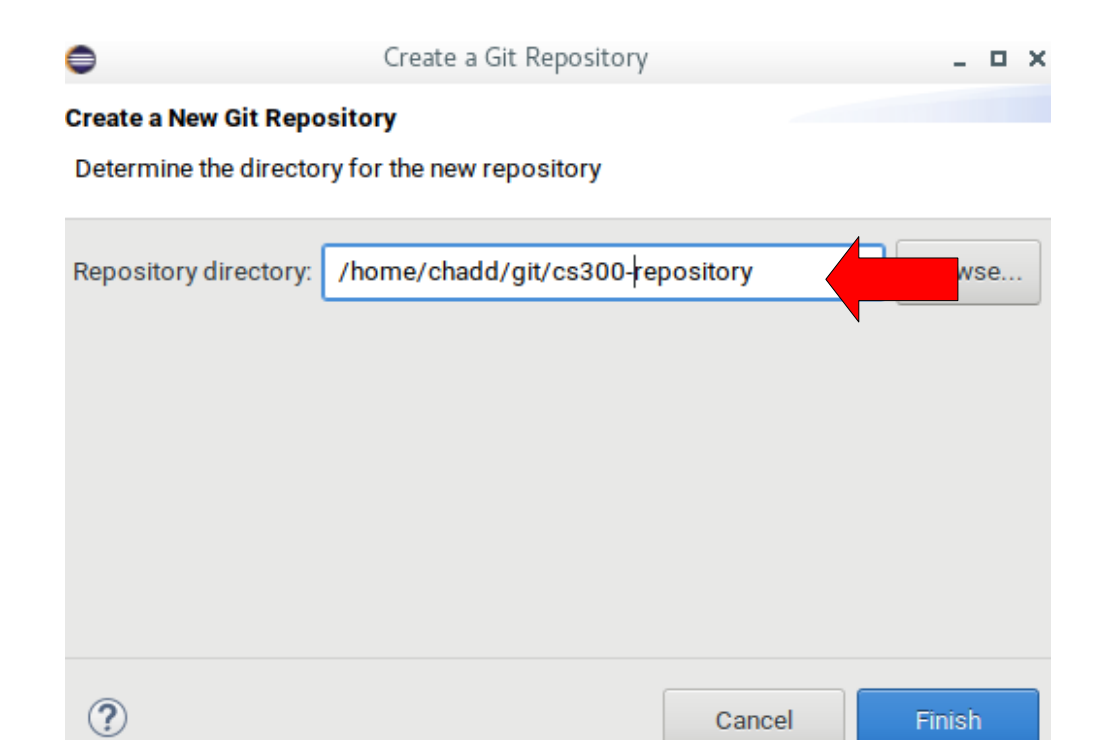

| Share Project                                     |               |                                         |              |                      |                         |                    |             |  |
|---------------------------------------------------|---------------|-----------------------------------------|--------------|----------------------|-------------------------|--------------------|-------------|--|
| Configure Git Repository                          |               |                                         |              |                      |                         |                    |             |  |
| Select an existing repository or create a new one |               |                                         |              |                      |                         |                    |             |  |
| Use or create                                     | repos         | itory in parent folder of pro           | oject        |                      |                         |                    |             |  |
| <u>R</u> epository:                               |               | cs300-repository - /hom                 | ne/chadd/git | /cs300-r             | epository/.git          | •                  | Create      |  |
| Working tree:                                     |               | /home/chadd/git/cs300                   | 0-repository |                      |                         |                    |             |  |
| Path within repos                                 | sitory:       |                                         |              |                      |                         |                    | Browse      |  |
|                                                   |               |                                         |              |                      |                         |                    |             |  |
| Project                                           | curre<br>/hom | ent Location<br>e/chadd/eclipse-workspa | ace-CS300 /  | arget Loo<br>home/ch | add/git/cs300           | -repository/CS300_ | TestProject |  |
| Project                                           | curro         | e/chadd/eclipse-workspa                 | ace-CS300 /  | arget Loo            | cation<br>add/git/cs300 | -repository/CS300_ | TestProject |  |

| 0                                           | workspace-for-screenshots - Eclipse IDE                           | + _ C ×                                           |
|---------------------------------------------|-------------------------------------------------------------------|---------------------------------------------------|
| File Edit Source Refactor Navigate Sea      | rch Project Run Window Help                                       |                                                   |
| 🔦 💿 🔳 🔍 Profiling Tools 🗸 🖌                 | driver (1) 🗸 🌾 🔁 📩 🔂 🕶 🖫 🕼 🛛 🗞 🗸 🖏 🔤 📽 🖛 😋                        | • © • <b>*</b> • <b>0</b> • <b>9</b> • <b>4</b> • |
| 🥭 🗀 🛷 👻 🗟 👖 📮 🔌                             |                                                                   | Quick Access                                      |
| မြာ Project Expl 🛛 😫 Connection 🛛 🗖         |                                                                   | □ 🗄 о 🖾 🗐 т 🖲 в 🗖 🗖                               |
| Ē 🛱 🝃 ⊽                                     |                                                                   | 69 ▼                                              |
| 🔻 🛱 > CS300_TestProject [cs300-repository m |                                                                   | An outline is not available.                      |
| ▶ 🐝 Binaries                                |                                                                   |                                                   |
| 🕨 🗊 Includes                                |                                                                   |                                                   |
| ▼ 🔄 > include                               |                                                                   |                                                   |
| 🕨 📴 example.h                               |                                                                   |                                                   |
| ▼ 🖉 > src                                   |                                                                   |                                                   |
| 🕨 🧟 driver.c                                |                                                                   |                                                   |
| 🕨 🕞 example.c                               |                                                                   |                                                   |
| 💌 🔄 > bin                                   |                                                                   |                                                   |
| ▶ 翁 driver - [x86_64/le]                    |                                                                   | J.                                                |
| • 💀 driver.o - [x86_64/le]                  | Problems 🧖 Tacks 🗏 Console 🔲 Properties 🕮 Call Graph 🔥 Valgrind 💥 |                                                   |
| example.o - [x86_64/le]                     |                                                                   |                                                   |
| L@ Makefile                                 | V Valaring found no problems to report                            |                                                   |
|                                             |                                                                   |                                                   |
|                                             |                                                                   |                                                   |
|                                             |                                                                   |                                                   |
|                                             |                                                                   |                                                   |
|                                             |                                                                   |                                                   |
|                                             |                                                                   |                                                   |
|                                             |                                                                   |                                                   |
|                                             |                                                                   |                                                   |
|                                             |                                                                   |                                                   |
|                                             |                                                                   |                                                   |
|                                             |                                                                   |                                                   |
| (                                           | Π                                                                 |                                                   |

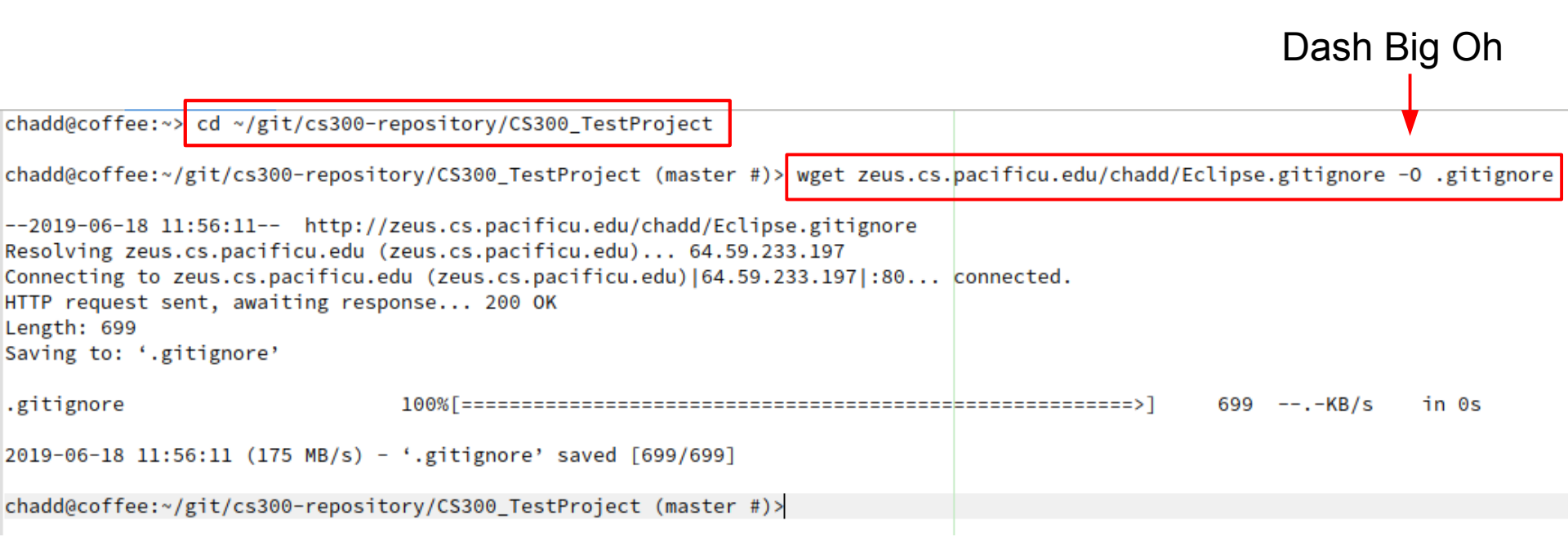

#### Do this once per project

Note how the directory name is related to the directory from two slides ago

Git Setup – Once Per Computer At the command line:

git config --global user.name "chadd williams" git config --global user.email "will4614@pacificu.edu" Git Setup – Once per repository (should be once per semester).

At the command line, inside the project:

chadd@coffee:~/git/cs300-repository/CS300\_TestProject (master)>

git remote add origin git@github.com:chaddcw/cs300f19\_will4614.git

SSH Address from GitHub

Check to make sure it worked:

git remote -v

origin git@github.com:chaddcw/cs300f19\_will4614.git (fetch)

origin git@github.com:chaddcw/cs300f19 will4614.git (push)

| 0                 |                              |                | workspace-for-screenshots - Eclipse IDE               | ↑ _ □ X                       |
|-------------------|------------------------------|----------------|-------------------------------------------------------|-------------------------------|
| File Edit Source  | e Refactor Navigate Searc    | ch Project Run | Window Help                                           |                               |
| <b>S O</b>        | 🕚 Profiling Tools 🛛 🗸 d      | river (1)      | ✓ ☆                                                   | <b>☆ • ○ • 8</b> • <b>4</b> • |
| 🥲 🖨 🗸 🗸           | ₩ 🗐 π 📮 🔌 🔮                  |                |                                                       | Quick Access                  |
| ြဲ Project Expl 🛛 | Sconnection □                |                |                                                       | В с 🖾 🗐 т ⊚ в 🗖 🗖             |
|                   | E 🕏 🐌 ▽                      |                |                                                       | <b>\$</b> 9 ▽                 |
| 🔻 🚭 > CS300_Tes   | +Draiact [cc200 ranacitary m |                |                                                       | An outline is not available.  |
| 🕨 🐝 Binaries      | New                          | •              |                                                       |                               |
| 🕨 🔊 Includes      | Go <u>I</u> nto              |                |                                                       |                               |
| 🔻 🖉 > include     | Open in <u>N</u> ew Window   |                |                                                       |                               |
| 🕨 📴 examp         | Show in Local Terminal       | •              |                                                       |                               |
| ▼ 🖉 > src         | <u>С</u> ору                 | Ctrl+C         |                                                       |                               |
| driver.           | 🛅 Paste                      | Ctrl+V         |                                                       |                               |
| 🕨 🕼 examp         | X Delete                     |                |                                                       |                               |
| ▼ 🥭 bin           | Aremove from Context         |                |                                                       |                               |
| Ariver -          | Source                       | •              |                                                       |                               |
|                   | Move                         |                | asks 🖳 Console 🔲 Properties 🕮 Call Graph 🚺 Valgrind 🖾 | ⊿ × - □                       |
| Makefile          | Rena <u>m</u> e              | F2             | eck] valgrind (6/18/19, 11:37 AM)                     |                               |
| E.g. Hakeme       | 🚵 Import                     |                | nd no problems to report                              |                               |
|                   | 🖾 Exp <u>o</u> rt            |                |                                                       |                               |
|                   | Build Project                |                |                                                       |                               |
|                   | Clean Project                |                |                                                       |                               |
|                   | 🗿 Re <u>f</u> resh           | F5 -           |                                                       |                               |
|                   | Close Project                |                |                                                       |                               |
|                   | Close Unrelated Project      |                |                                                       |                               |
|                   | Build Targets                | •              |                                                       |                               |
|                   | Index                        | •              |                                                       |                               |
|                   | Build Configurations         | •              |                                                       |                               |
|                   | Profiling Tools              | •              |                                                       |                               |
|                   | Run As                       | •              |                                                       |                               |
| CS300_TestProje   | 蓉 <u>D</u> ebug As           | •              |                                                       |                               |

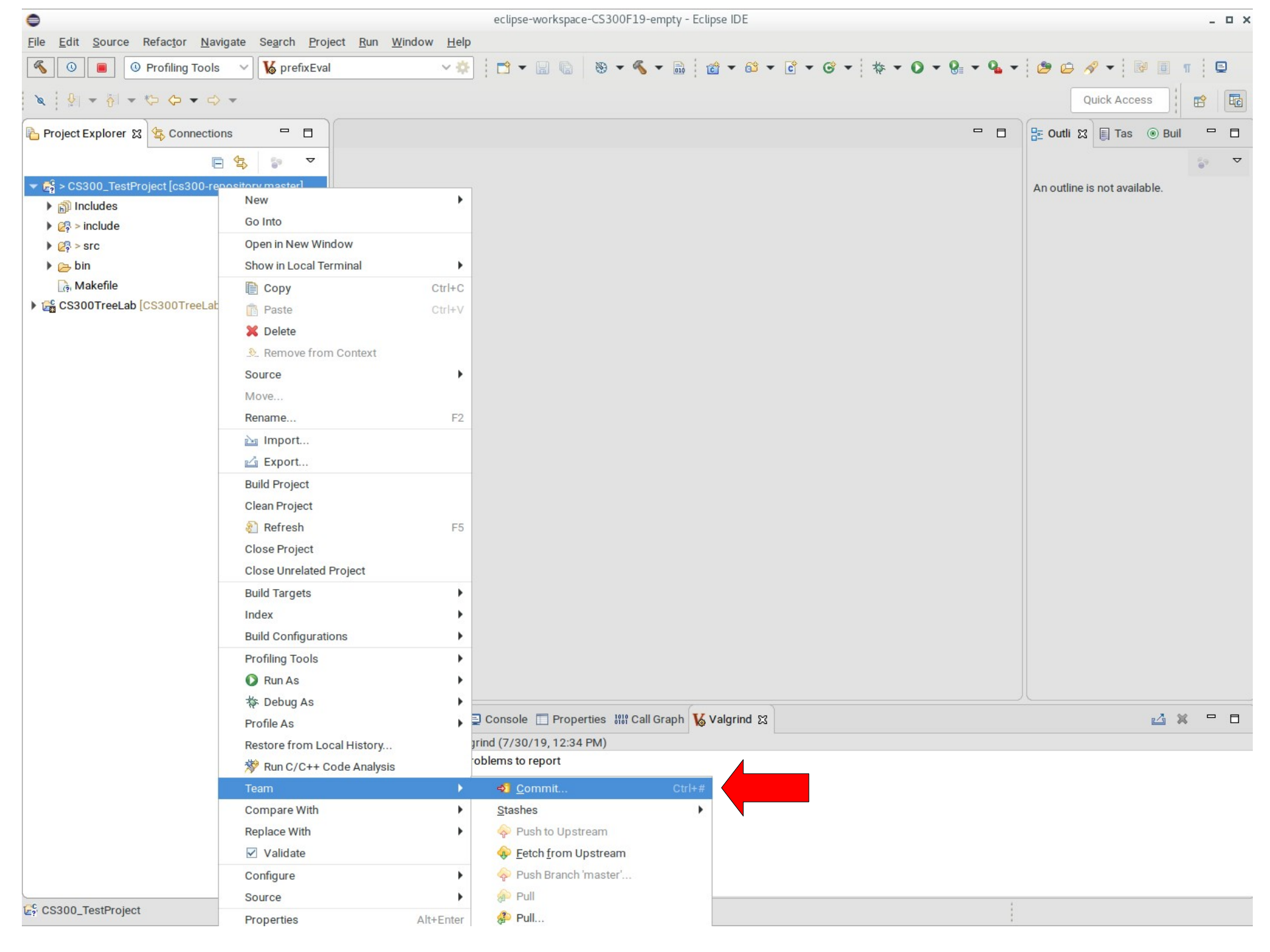

eclipse-workspace-CS300F19-empty - Eclipse IDE

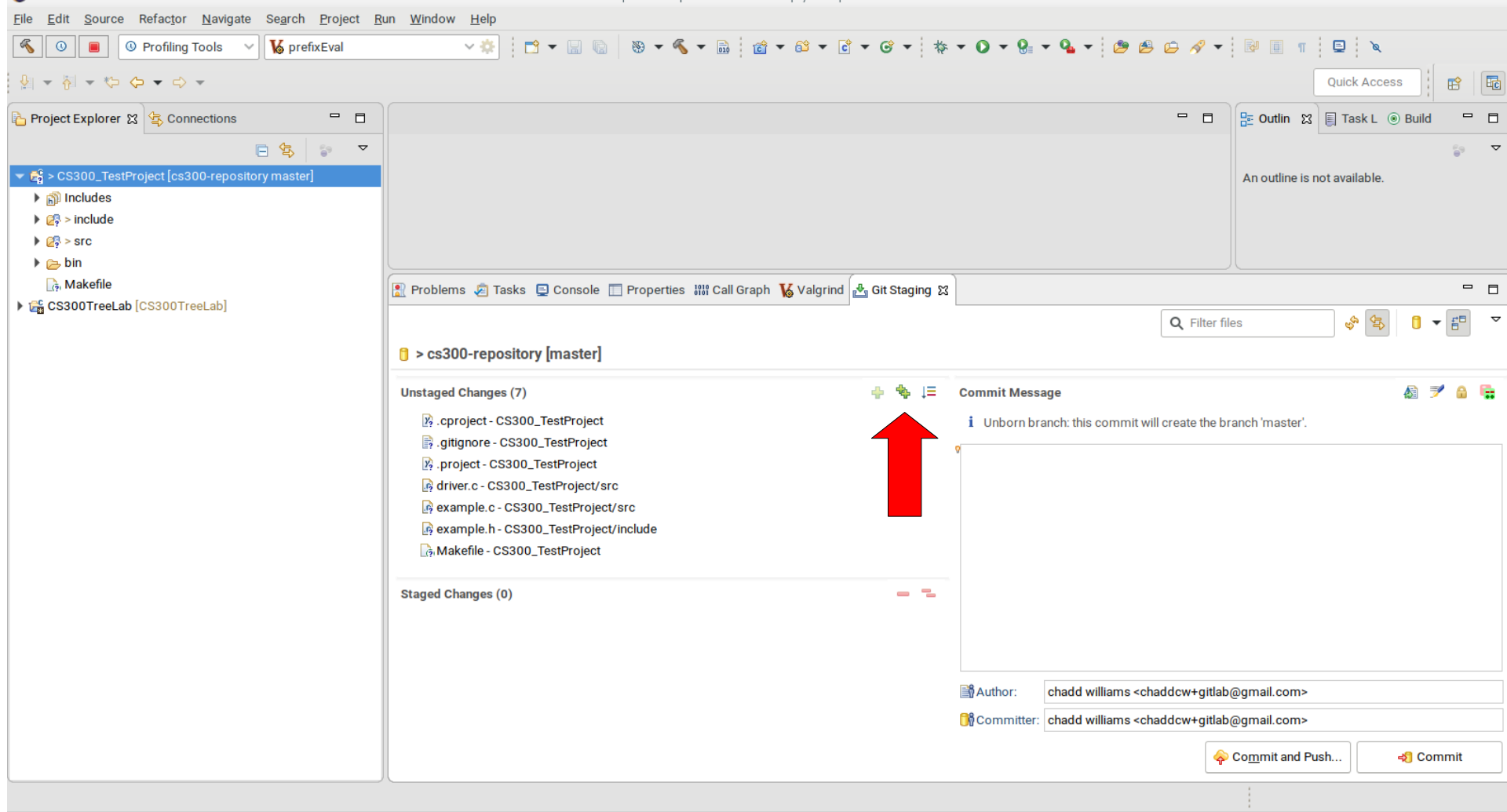

٢

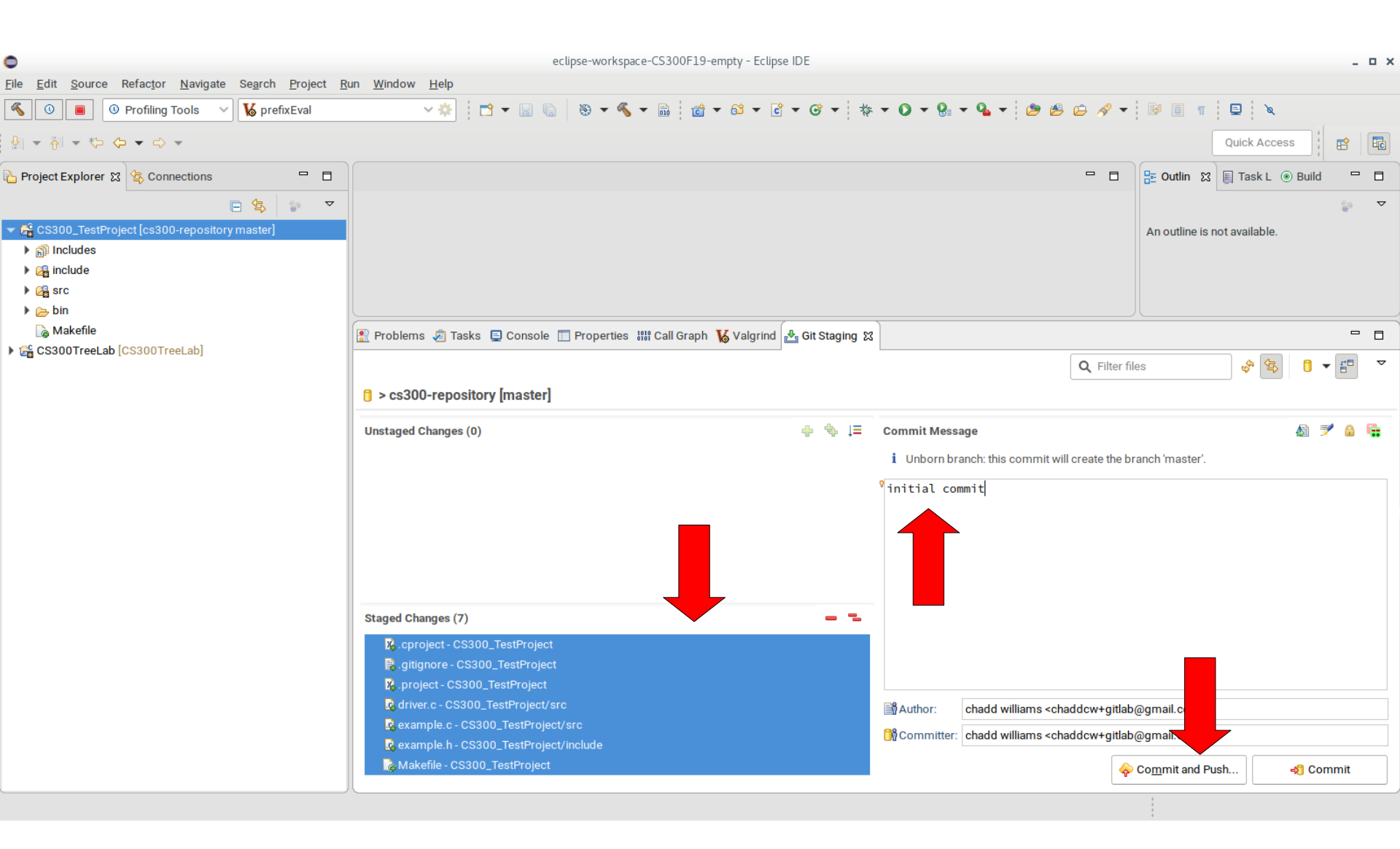
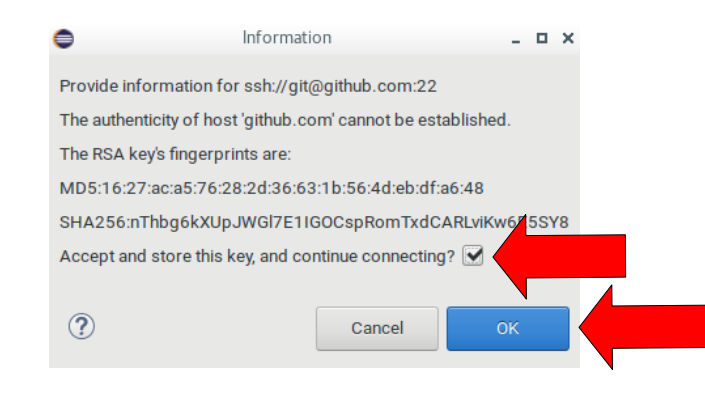

| 0            | Push Branch master                                                         | _ O X             |
|--------------|----------------------------------------------------------------------------|-------------------|
| Push to bran | ch in remote                                                               | $\sim$            |
| Select a rem | ote and the name the branch should have in the remote.                     | ľ                 |
| Source:      |                                                                            |                   |
| 🚸 maste      | er 🛓 d2a36de initial commit                                                |                   |
| Destination: |                                                                            |                   |
| Remote:      | origin: git@github.com:chaddcw/cs300f19_will4614.git 👻                     | New Remote        |
| Branch:      | master                                                                     |                   |
| Configur     | e upstream for push and pull<br>Illing: Merge                              |                   |
| Force ov     | erwrite branch in remote if it exists and has diverged<br>Show <u>adva</u> | inced push dialog |
| ?            | < Back Next >                                                              | Finish            |

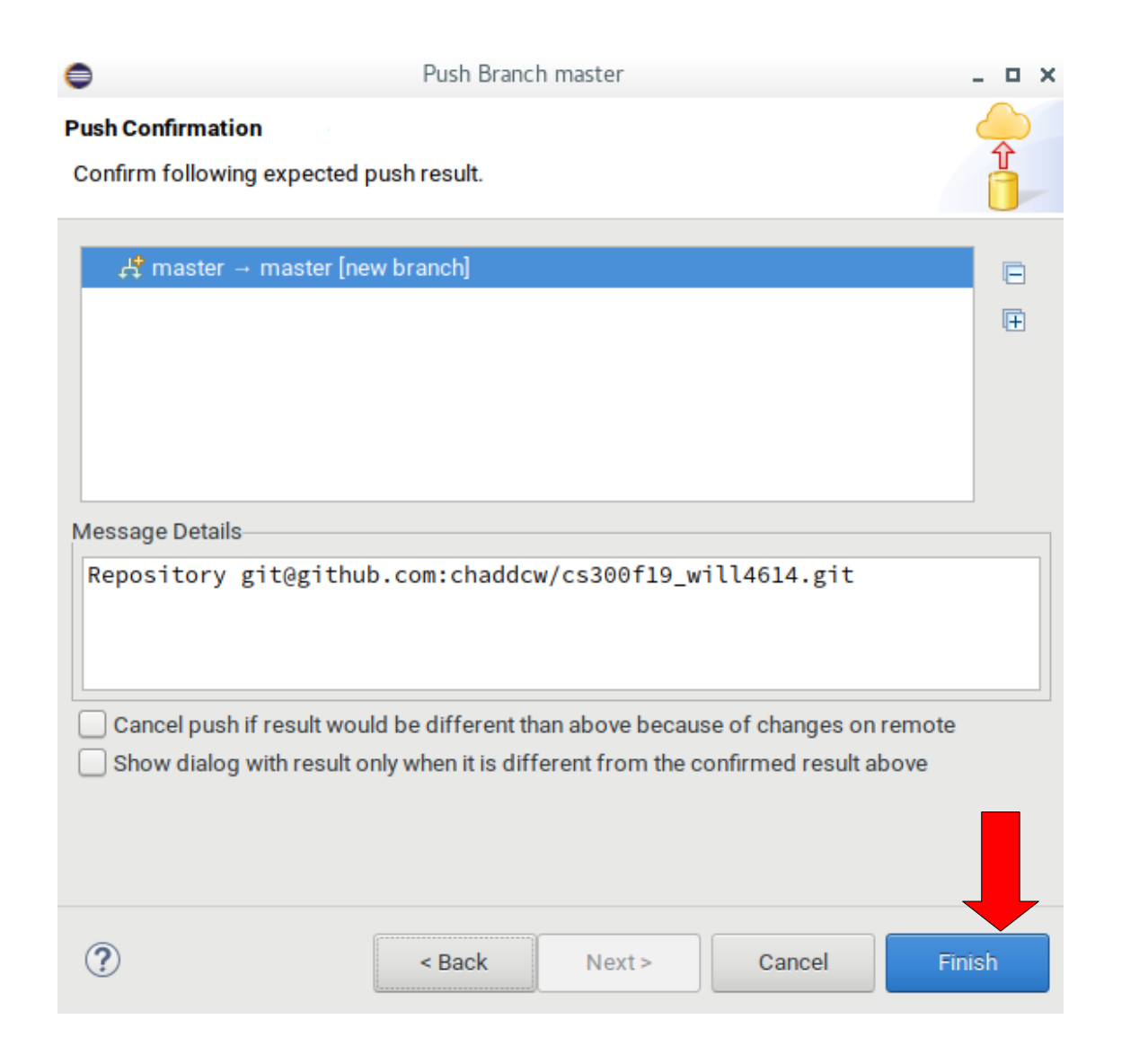

## Success!

| 0               | Push Results: git@github.com:chaddcw/cs300f19_will4614.git | _ O X |
|-----------------|------------------------------------------------------------|-------|
| Pushed to git(  | @github.com:chaddcw/cs300f19_will4614.git                  |       |
| 📌 master        | → master [new branch]                                      |       |
|                 |                                                            | Ē     |
|                 |                                                            |       |
|                 |                                                            |       |
|                 |                                                            |       |
|                 |                                                            |       |
| /lessage Detail | s                                                          |       |
| Repository      | git@github.com:chaddcw/cs300f19_will4614.git               |       |
|                 |                                                            | -     |
|                 |                                                            |       |
|                 |                                                            | Olaca |
|                 |                                                            | Close |

| •                                            |                              |                 |                                      | ecl                | lipse-workspace-CS300F19-e      | mpty - Eclipse IDE         |             |             |                  |                  | _ 0 X |
|----------------------------------------------|------------------------------|-----------------|--------------------------------------|--------------------|---------------------------------|----------------------------|-------------|-------------|------------------|------------------|-------|
| <u>File Edit Source Refactor Navigate Se</u> | e <u>a</u> rch <u>P</u> roje | ect <u>R</u> ur | n <u>W</u> indow <u>H</u> elp        |                    |                                 |                            |             |             |                  |                  |       |
| New Shift-                                   | +Alt+N 🕨                     |                 | <b>~ ☆</b> :                         |                    | 📎 <b>-</b> 🐔 - 🔜 🔯 -            | * * * * *                  | - 0 - 9 - 9 | - 🙋 🗀 🛷 - 🖪 | 2 Π Π 🖸          | R                |       |
| Open File                                    |                              |                 |                                      |                    |                                 |                            |             |             |                  |                  |       |
| 違 Open Projects from File System             |                              |                 |                                      |                    |                                 |                            |             |             |                  | Quick Access     |       |
| Recent Files                                 | •                            |                 |                                      |                    |                                 |                            |             |             | Be Outlin 🔀      | 🗐 Task L 💿 Build | - 0   |
| Close                                        | Ctrl+W                       | ~               |                                      |                    |                                 |                            |             |             |                  |                  | 5a 🗸  |
| Close All SI                                 | hift+Ctrl+W                  |                 |                                      |                    |                                 |                            |             |             |                  |                  | Α.    |
| Save                                         | Ctrl+S                       |                 |                                      |                    |                                 |                            |             |             | An outline is no | t available.     |       |
| 📓 Save As                                    |                              |                 |                                      |                    |                                 |                            |             |             |                  |                  |       |
| Save All S                                   | Shift+Ctrl+S                 |                 |                                      |                    |                                 |                            |             |             |                  |                  |       |
| Revert                                       |                              |                 |                                      |                    |                                 |                            |             |             |                  |                  |       |
| Move                                         |                              | 6               | 🔋 Problems 🔎 Tasks                   |                    | Properties IIII Call Grap       | h 🔥 Valorind 🚜 Git Staging |             | <b>x %</b>  |                  |                  |       |
| 🖻 Rename                                     | F2                           |                 | <terminated> prefixEval</terminated> | Profile With Valg  | urindl valorind (7/30/19, 12:3/ | 1 PM)                      |             |             |                  |                  |       |
| Refresh                                      | F5                           |                 | aa                                   | ti rome triar taig | Jiniaj talginia (7700/13, 12.0  |                            |             |             |                  |                  |       |
| Convert Line Delimiters To                   | •                            |                 |                                      |                    |                                 |                            |             |             |                  |                  |       |
| Print                                        | Ctrl+P                       |                 | a a = 0                              |                    |                                 |                            |             |             |                  |                  |       |
|                                              |                              |                 |                                      |                    |                                 |                            | _           |             |                  |                  |       |
| 🖆 Export                                     |                              |                 |                                      |                    |                                 |                            |             |             |                  |                  |       |
| Properties                                   | Alt+Enter                    |                 |                                      |                    | Import                          | from Git                   |             |             |                  |                  |       |
| Switch Workspace                             | •                            |                 |                                      |                    | mport                           |                            |             |             |                  |                  |       |
| Restart                                      |                              |                 |                                      |                    |                                 |                            |             |             |                  |                  |       |
| Exit                                         |                              |                 |                                      |                    |                                 |                            |             |             |                  |                  |       |
|                                              |                              |                 |                                      |                    |                                 |                            |             |             |                  |                  |       |
|                                              |                              |                 |                                      |                    |                                 |                            |             |             |                  |                  |       |
|                                              |                              |                 |                                      |                    |                                 |                            |             |             |                  |                  |       |
|                                              |                              |                 |                                      |                    |                                 |                            |             |             |                  |                  |       |
|                                              |                              |                 |                                      |                    |                                 |                            |             |             |                  |                  |       |
|                                              |                              |                 |                                      |                    |                                 |                            |             |             |                  |                  |       |
|                                              |                              |                 |                                      |                    |                                 |                            |             |             |                  |                  |       |
|                                              |                              |                 |                                      |                    |                                 |                            |             |             |                  |                  |       |
|                                              |                              |                 |                                      |                    |                                 |                            |             |             |                  |                  |       |
|                                              |                              |                 |                                      |                    |                                 |                            |             |             |                  |                  |       |
|                                              |                              |                 |                                      |                    |                                 |                            |             |             |                  |                  |       |

| 0                                                                                                    | Import                              | _ O X       | <b>^</b>        | Import P         | rojects from Git |        |        |
|----------------------------------------------------------------------------------------------------|-------------------------------------|-------------|-----------------|------------------|------------------|--------|--------|
| Select<br>Import one or m                                                                                                    | ore projects from a Git repository. | 2<br>S      | Select Reposit  | ory Source       |                  |        | GIT    |
| Select an impor                                                                                                    | t wizard:                           |             | type filter tex | t                |                  |        |        |
| type filter text                                                                                                    | t                                   |             | C Existing      | local repository |                  |        |        |
| <ul> <li>General</li> <li>C/C++</li> <li>Git</li> <li>Project</li> <li>Install</li> <li>Maven</li> <li>Omph</li> <li>RPM</li> <li>RPM</li> <li>Run/Debt</li> <li>SVN</li> </ul> | cts from Git                        |             | Clone UF        | 21               |                  |        |        |
| ?                                                                                                    | < Back Next > Ca                    | ncel Finish | ?               | < Back           | Next >           | Cancel | Finish |

| •                         | In                                           | nport Pr | ojects from G | it         | _ O X     |  |  |
|---------------------------|----------------------------------------------|----------|---------------|------------|-----------|--|--|
| Source Git Reposite       | Source Git Repository GIT                    |          |               |            |           |  |  |
| Enter the location o      | Enter the location of the source repository. |          |               |            |           |  |  |
| Location<br>VR <u>I</u> : | git@gitl                                     | nublcon  | n:chaddcw/cs  | 300f19.git | ocal File |  |  |
| <u>H</u> ost:             | github.c                                     | om       |               |            |           |  |  |
| <u>R</u> epository path:  | chaddo                                       | w/cs30   | 0f19.git      |            |           |  |  |
| Connection                |                                              |          |               |            |           |  |  |
| Protoco <u>l</u> : ssh    | •                                            |          |               |            |           |  |  |
| Por <u>t</u> :            |                                              |          |               |            |           |  |  |
| Authentication            |                                              |          |               |            |           |  |  |
| <u>U</u> ser:             |                                              | git      |               |            |           |  |  |
| <u>P</u> assword:         |                                              |          |               |            |           |  |  |
| Store in Secu             | re Store                                     |          |               |            |           |  |  |
|                           |                                              |          |               |            |           |  |  |
|                           |                                              |          |               |            |           |  |  |
| ?                         | < Bac                                        | :k       | Next >        | Cancel     | Finish    |  |  |

|                                   | 1 1 10 110                                        |                                     |                                   |              |
|-----------------------------------|---------------------------------------------------|-------------------------------------|-----------------------------------|--------------|
| •                                 | Import Pro                                        | ojects from Git                     |                                   | _ 0 X        |
| Branch Selectio                   | on                                                |                                     |                                   | GIT          |
| Select branche<br>branches will b | es to clone from remot<br>be created to track upd | te repository. F<br>lates for these | emote tracking<br>branches in the | = <b>C</b> = |
| Branches <u>o</u> f gi            | t@gitlab.com:chaddcv                              | w/cs300f19.g                        | it:                               |              |
| type filter tex                   | ĸt                                                |                                     |                                   |              |
| 🖌 📥 mas                           | ter                                               |                                     |                                   |              |
|                                   |                                                   |                                     |                                   |              |
|                                   |                                                   |                                     |                                   |              |
|                                   |                                                   |                                     |                                   |              |
|                                   |                                                   |                                     |                                   |              |
|                                   |                                                   |                                     |                                   |              |
|                                   |                                                   |                                     |                                   |              |
|                                   |                                                   |                                     |                                   |              |
|                                   |                                                   |                                     |                                   |              |
|                                   |                                                   |                                     |                                   |              |
| Select All                        | Deselect All                                      |                                     |                                   |              |
|                                   |                                                   |                                     |                                   |              |
|                                   |                                                   |                                     |                                   |              |
|                                   |                                                   |                                     |                                   |              |
|                                   |                                                   |                                     |                                   |              |
| (?)                               | < Back                                            | Next >                              | Cancel                            | Finish       |
|                                   |                                                   |                                     |                                   |              |

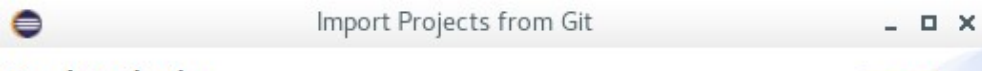

## Local Destination

Configure the local storage location for cs300f19.

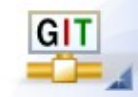

| Destination              |                          |                 |
|--------------------------|--------------------------|-----------------|
| Directory:               | /home/chadd/git/cs300f19 | Bro <u>w</u> se |
| Initial branc <u>h</u> : | master                   | •               |
| Clone subr               | modules                  |                 |
| Configuration—           |                          |                 |
| Remote name:             | origin                   |                 |

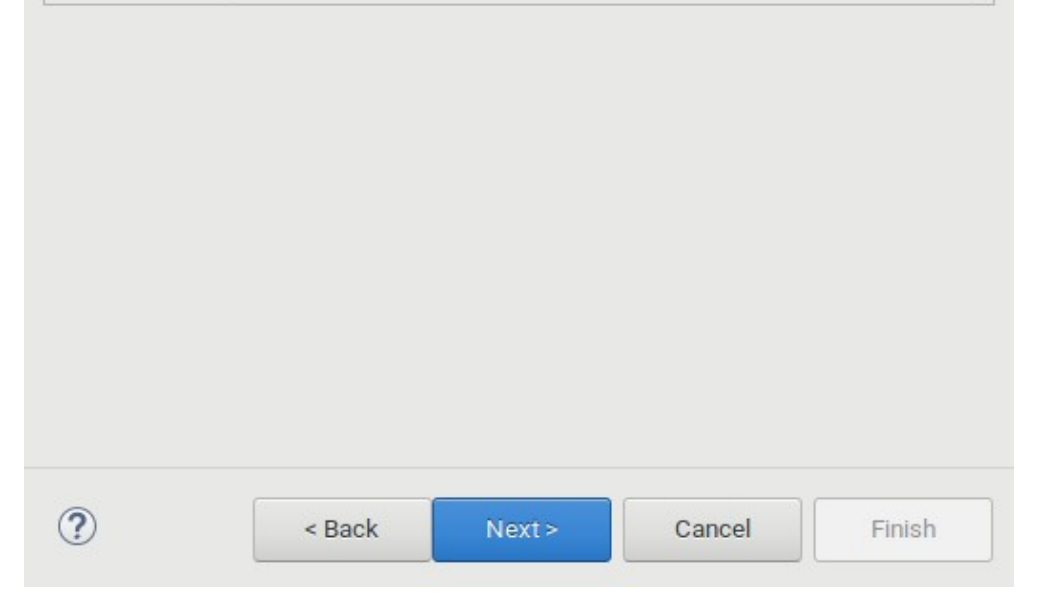

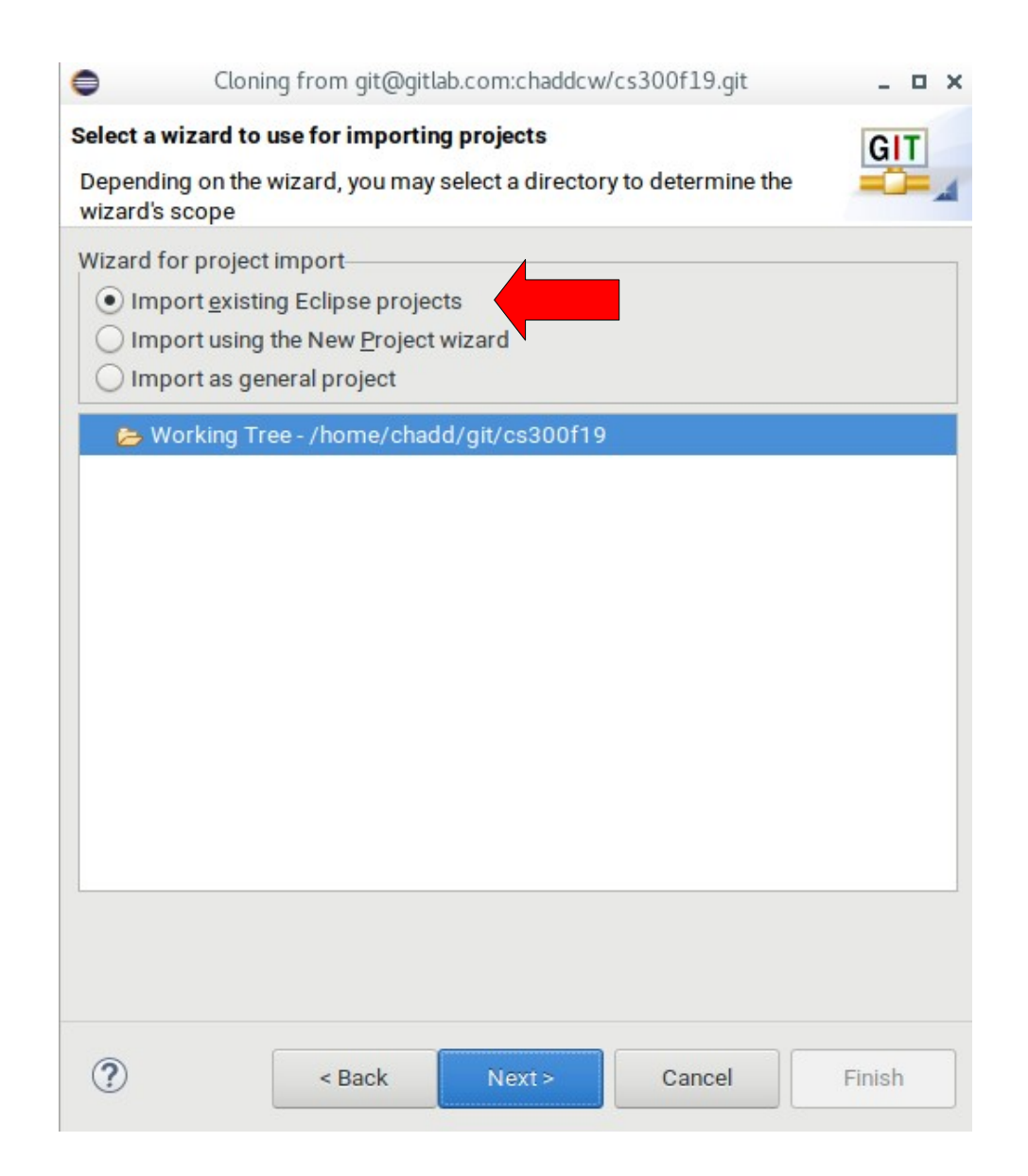

| rojects:                                                                   |                                                                                                    |                              |
|----------------------------------------------------------------------------|----------------------------------------------------------------------------------------------------|------------------------------|
| type filter t                                                              | text to filter unselected projects                                                                                                    | Select All                   |
| ✓ ⇒ Ch                                                                     | naracterStaticStack (/home/chadd/git/cs300f19/Chara<br>naracterStaticStack_Solution (/home/chadd/git/cs300f                                                                                                    | Deselect All                 |
| Ge                                                                         | enericLinkedList_Solution (/home/chadd/git/cs300f19/                                                                                                    | G                            |
|                                                                            |                                                                                                    |                              |
|                                                                            | stWithHandles (/home/chadd/git/cs300f19/ListWithHa                                                                                                    | in                           |
| ✓ ⇒ Lis ✓ ⇒ Va                                                             | stWithHandles (/home/chadd/git/cs300f19/ListWithHa<br>algrindLab_Solution (/home/chadd/git/cs300f19/Valgr                                                                                                    | in<br>in                     |
| Va                                                                         | stWithHandles (/home/chadd/git/cs300f19/ListWithHa<br>algrindLab_Solution (/home/chadd/git/cs300f19/Valgr<br>algrindLinkedListLab.(/home/chadd/git/cs300f19/Valg<br>for nested projects                                         | in<br>zi                     |
| Va<br>Va<br>Va<br>Va<br>Va<br>Va<br>Va<br>Va<br>Va<br>Va<br>Va<br>Va<br>Va | stWithHandles (/home/chadd/git/cs300f19/ListWithHa<br>algrindLab_Solution (/home/chadd/git/cs300f19/Valgr<br>algrindLinkedListLab (/home/chadd/git/cs300f19/Valg<br>for nested projects<br>s                                    | in<br>.ci                    |
| Va                                                                         | stWithHandles (/home/chadd/git/cs300f19/ListWithHa<br>algrindLab_Solution (/home/chadd/git/cs300f19/Valgr<br>algrindLinkedListLab (/home/chadd/git/cs300f19/Valg<br>for nested projects<br>s                                    | n<br>in<br>ri<br>Ne <u>w</u> |
| Va<br>Va<br>Va<br>Va<br>Vorking sets<br>Add pr<br>Vorking set              | stWithHandles (/home/chadd/git/cs300f19/ListWithHa<br>algrindLab_Solution (/home/chadd/git/cs300f19/Valgr<br>plarindLinkedListLab.(/home/chadd/git/cs300f19/Valgr<br>for nested projects<br>s<br>rojec <u>t</u> to working sets | Ne <u>w</u>                  |

## Success!

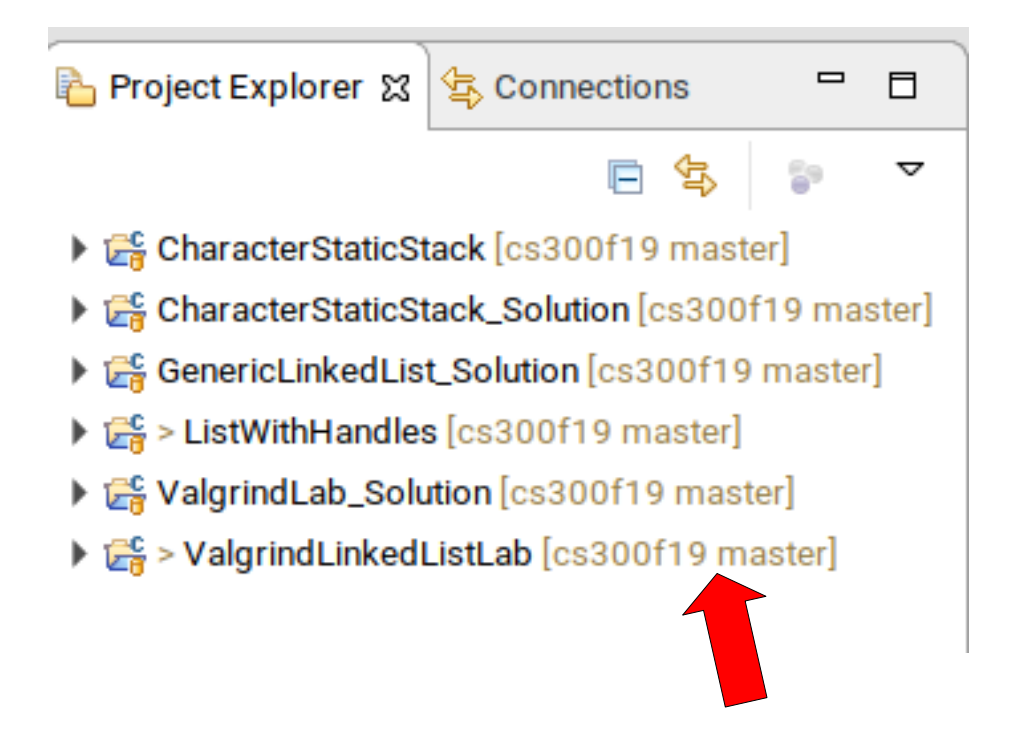

## Pull Changes from Git

| Valari | indLinkedListLab [cs300f19 master | 1      |                                 |        |
|--------|-----------------------------------|--------|---------------------------------|--------|
|        | New                               | •      |                                 |        |
|        | Go Into                           |        |                                 |        |
|        | Open in New Window                |        |                                 |        |
| )      | Show in Local Terminal            | •      |                                 |        |
|        | 🗎 Сору                            | Ctrl+C |                                 |        |
|        | 💼 Paste                           | Ctrl+V |                                 |        |
|        | 🔀 Delete                          |        |                                 |        |
|        | 🏂 Remove from Context             |        |                                 |        |
|        | Source                            | •      |                                 |        |
|        | Move                              |        |                                 |        |
|        | Rename                            | F2     |                                 |        |
|        | 🔤 Import                          |        |                                 |        |
|        | 🖆 Export                          |        |                                 |        |
|        | Build Project                     |        |                                 |        |
|        | Clean Project                     |        | 🗐 <u>C</u> ommit                | Ctrl+# |
|        | 🔊 Refresh                         | F5     | <u>S</u> tashes                 | •      |
|        | Close Project                     |        |                                 |        |
|        | Close Unrelated Projects          |        | Æetch from Upstream             |        |
|        | Build Targets                     | •      | ♀ Push Branch 'master'          |        |
|        | Index                             | •      | ₽ull                            |        |
|        | Build Configurations              | •      | 👶 Pull                          |        |
|        | Profiling Tools                   | •      | R <u>e</u> mote                 | Þ      |
|        | 🚺 Run As                          | •      | 歲 S <u>w</u> itch To            | •      |
|        | 🎋 Debug As                        | •      | Advanced                        | •      |
|        | Profile As                        | •      | 🙀 Synchronize <u>W</u> orkspace |        |
|        | Restore from Local History        |        | 🛱 Merge Tool                    |        |
|        | 💖 Run C/C++ Code Analysis         |        | ₩erge                           |        |
|        | Team                              | •      | Pebase.                         |        |